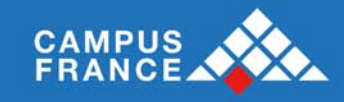

# Guide de l'utilisateur France Alumni Administration d'un site local

Vous pouvez en tant qu'administrateur d'un site local :

- Gérer vos actualités
- Gérer vos évènements
- Gérer vos documents
- Envoyer des mailings à vos membres
- Administrer vos pages
- Gérer les paramètres de votre site
- Gérer vos pages partenaires

Ce guide va vous montrer de façon pédagogique comment faire ces différentes actions.

## Sommaire :

| I  | Con                    | nexion                     |  |  |  |  |  |
|----|------------------------|----------------------------|--|--|--|--|--|
| II | I Gérer vos actualités |                            |  |  |  |  |  |
|    | 2.1.                   | Créer une news5            |  |  |  |  |  |
|    | 2.2.                   | Voir les news publiées     |  |  |  |  |  |
|    | 2.3.                   | Voir les news archivées7   |  |  |  |  |  |
| Ш  | Gére                   | er vos évènements          |  |  |  |  |  |
|    | 3.1.                   | Général9                   |  |  |  |  |  |
|    | 3.2.                   | Détails de l'inscription   |  |  |  |  |  |
|    | 3.3.                   | Intervenants               |  |  |  |  |  |
|    | 3.4.                   | Communication              |  |  |  |  |  |
|    | 3.5.                   | Questionnaire              |  |  |  |  |  |
|    | 3.6.                   | Gestion                    |  |  |  |  |  |
|    | 3.7.                   | Gestion des participants14 |  |  |  |  |  |
|    | 3.8.                   | Ajouter une inscription    |  |  |  |  |  |

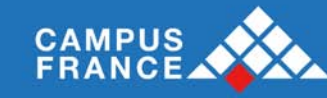

| 3.9.     | Membre /Inscription libre 15                        |
|----------|-----------------------------------------------------|
| 3.10.    | Participants15                                      |
| 3.11.    | Tableau de bord15                                   |
| IV Mé    | dia                                                 |
| 4.1.     | Documents                                           |
| 4.2.     | Photos                                              |
| V Envoye | er un mail                                          |
| 5.1.     | Mails en attente                                    |
| 5.2.     | Mails envoyés                                       |
| V Nev    | vsletter                                            |
| 5.3.     | Numéros                                             |
| 5.4.     | Articles                                            |
| 5.5.     | Envoi                                               |
| 5.6.     | Reporting                                           |
| VI Gér   | er vos pages                                        |
| 6.1.     | Page d'accueil : blocs                              |
| 6.2.     | Page d'accueil : caroussels                         |
| 6.3.     | Page d'accueil : autres éléments                    |
| 6.4.     | Pages fonctionnelles                                |
| 6.5.     | Gestion des menus                                   |
| 6.6.     | Gestion du pied de page du site et de la newsletter |
| VII G    | estion de votre groupe                              |
| 7.1.     | Votre site local                                    |
| 7.2.     | Statistiques                                        |
| 7.3.     | Gérer les membres                                   |
| VIII E   | diteur HTML – TinyMCE et formats d'images 44        |

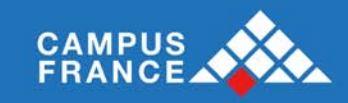

| 8  | 8.1. | Editer le contenu d'une page             | 44 |
|----|------|------------------------------------------|----|
| 8  | 8.2. | Insérer une image : le logiciel Ibrowser | 46 |
| 8  | 8.3. | Formats d'image recommandés              | 46 |
| IX | Créa | ation d'une page partenaire              | 47 |

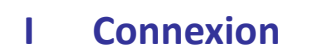

CAMPUS FRANCE

Pour administrer votre site, connectez-vous à l'adresse <u>www.francealumni.fr/admin</u> à l'aide de vos codes d'accès login/mot de passe de membre (nous avons accordé des droits spécifiques à votre compte).

FRANCE ALUMNI

Vous accédez alors à la page d'accueil de l'administration. Vous avez accès aux différents menus :

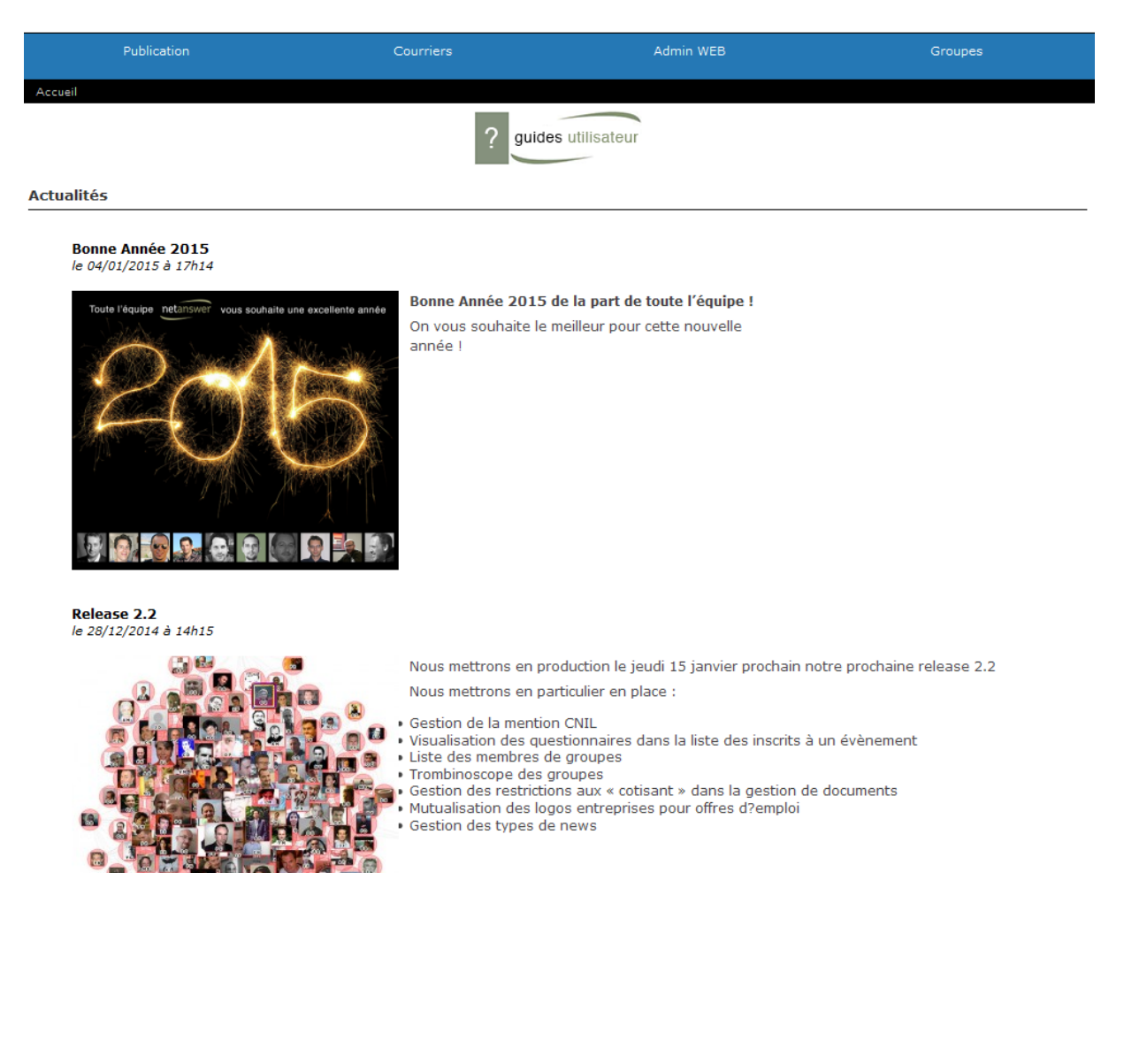

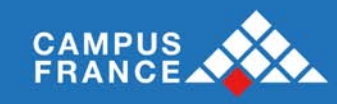

# II Gérer vos actualités

Ce module vous permet de créer, modifier ou supprimer une actualité sur votre site.

A partir de l'arborescence, cliquez sur Publication puis News. Le Module News est divisé en trois onglets:

- 1. Création de news
- 2. Modification des news publiées
- 3. Gestion des news archivées

# 2.1. Créer une news

Sur cette page, vous allez pouvoir créer une news et vous aurez la possibilité de définir les caractéristiques de la news :

- Gestion du type de news ;
- La date ;
- Les groupes auprès desquels la news doit être diffusée ;
- Le titre ;
- Le chapeau ;
- Le sous-titre (repris uniquement dans le bandeau « A la une » de la page d'accueil) ;
- La source ;
- La mise en page du contenu ;
- Une image à associer à la news ;
- Si vous souhaitez que la news soit publié en page d'accueil ou en Une ou non (si votre page d'accueil le permet) ;
- La visibilité de le news en Front Office (Tout le monde, membre connecté) ;
- Si vous souhaitez demander une traduction de la news ;

Les news peuvent être rédigées en français et dans la langue locale en fonction des paramètres de votre site.

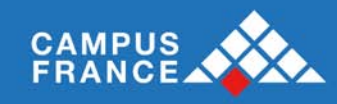

Créer une news

Voir les news (24) Voir les news archivées (16)

| Nouvelle news                                                                                                    |                                                                 |
|----------------------------------------------------------------------------------------------------|-----------------------------------------------------------------|
| Type                                                                                                    | Affaires                                                        |
| Date *                                                                                                    | 17/07/2015                                                      |
| Début de publication                                                                                                    | 17/07/2015                                                      |
| Fin de publication                                                                                                    |                                                                 |
|                                                                                                    |                                                                 |
|                                                                                                    | Groupes disponibles Groupes selectionnés                        |
| Associer aux groupes                                                                                                    | >>                                                              |
|                                                                                                    |                                                                 |
|                                                                                                    |                                                                 |
| Titro *                                                                                                    |                                                                 |
| The state of the state of the s |                                                                 |
| Chapeau                                                                                                    |                                                                 |
|                                                                                                    | 41                                                              |
| Sous-titre                                                                                                    |                                                                 |
| Source                                                                                                    |                                                                 |
|                                                                                                    | Fichier - Editer - Insérer - Voir - Format - Tableau - Outils - |
|                                                                                                    |                                                                 |
|                                                                                                    | Formats · Paragraphe · Polices de c · Tailles de la ·           |
|                                                                                                    |                                                                 |
|                                                                                                    |                                                                 |
|                                                                                                    |                                                                 |
| No                                                                                                    |                                                                 |
| News ~                                                                                                    |                                                                 |
| Anglais                                                                                                    |                                                                 |
|                                                                                                    |                                                                 |
|                                                                                                    |                                                                 |
|                                                                                                    |                                                                 |
|                                                                                                    |                                                                 |
|                                                                                                    |                                                                 |
|                                                                                                    | p Mots : 0                                                      |
| Photo<br>( 100px x 200px )                                                                                                    | Parcountr Aucun fichier sélectionné.                            |
| Desumants                                                                                                    | Parcourir Aucun fichier sélectionné.                            |
| Documents                                                                                                    | La taille maximum est de 5Mo                                    |
| Publication                                                                                                    | A la une                                                        |
| Visibilité                                                                                                    | Tout le monde                                                   |
|                                                                                                    | Enregistrer                                                     |

Quand vous avez terminé, cliquez sur le bouton « Envoyer ». Vous recevrez un message de confirmation vous signalant que votre news a bien été enregistrée. Elle est alors visible immédiatement sur le site

| C La news a bien été enregistrée |
|----------------------------------|
|----------------------------------|

# 2.2. Voir les news publiées

Une fois votre news enregistrée, vous serez redirigé vers la page de gestion des news. Sur cette page seront affichées toutes les news précédemment enregistrées. Le nombre de news publiées apparaît

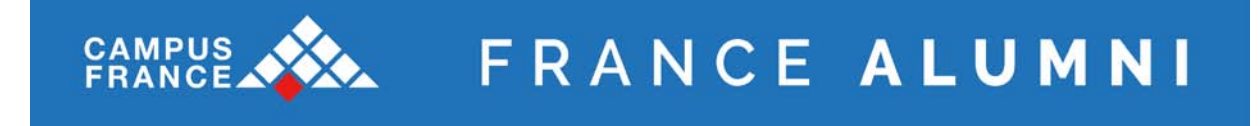

entre parenthèses sur l'onglet. Un moteur de recherche vous permettra de trier les news par période, type, mots clés, visibilité, publiée ou non en page d'accueil et par auteur. Une icône indique si la news est publiée en page d'accueil ou sur les réseaux sociaux. En cliquant sur le titre de chacune des colonnes vous pourrez effectuer un tri sur les news.

Enfin, à partir de cette page vous pourrez visualiser, modifier ou archiver les news.

| Créer un                            | ne news Voir les news                                   | (316)                | Voir        | es news arcl | nivées (7)         |       |        |          |
|-------------------------------------|---------------------------------------------------------|----------------------|-------------|--------------|--------------------|-------|--------|----------|
| Période                             | Tous                                                    |                      |             |              |                    |       |        |          |
| Туре                                | Tous +                                                  |                      |             |              |                    |       |        |          |
| Mots clés                           | Pour une recherche multiple, séparez l'expression par d | un point-virgule ';' |             |              |                    |       |        |          |
| Tags                                |                                                         |                      |             |              |                    |       |        |          |
| Visibilité                          | <b>*</b>                                                |                      |             |              |                    |       |        |          |
| A traduire                          |                                                         |                      |             |              |                    |       |        |          |
| Publiée en page<br>d'accueil        |                                                         |                      |             |              |                    |       |        |          |
| Partagée sur les réseaux<br>sociaux |                                                         |                      |             |              |                    |       |        |          |
| Auteur                              | Tous ‡                                                  |                      |             |              |                    |       |        |          |
|                                     | Afficher                                                |                      |             |              |                    |       |        |          |
| 💽 Il y a 316 résul                  | Itats                                                   |                      |             |              |                    |       |        |          |
| Date Auteur                         | Titre                                                   | Nb visualisations    | Nb "j'aime" | Accueil      | Réseaux<br>sociaux |       |        |          |
| 05/05/2014 adminna T                | The East is grey                                        | 3                    | 1           | 1            |                    | P     | $\geq$ | P        |
| 10/04/2014 adminna N                | Notification 1                                          | 0                    | 0           |              |                    | P     | $\geq$ | ŀ        |
| 10/04/2014 adminna N                | Notification 2                                          | 0                    | 0           |              |                    | $\wp$ | $\geq$ | ŀ        |
| 29/12/2013 adminna T                | Test                                                    | 13                   | 0           |              |                    | P     | $\geq$ | <b>P</b> |
|                                     |                                                         |                      |             |              |                    |       |        |          |
| 18/09/2013 adminna T                | Titre de test                                           | 9                    | 0           |              |                    | $\wp$ | $\geq$ | ₽        |

Cliquez sur le bouton  $\swarrow$  pour visualiser la news en Front Office. La page s'ouvrira dans une nouvelle fenêtre.

Pour modifier une news, cliquez sur le bouton 2. Vous serez renvoyé sur la page de création de la news (comme précédemment). Une fois que vous avez fini d'apporter vos modifications, cliquez sur le bouton « Modifier » en bas du formulaire.

Pour archiver une news cliquer sur le bouton <sup>[]</sup>. On vous demandera de confirmer votre choix ; cliquez sur « OK » pour confirmer ou « Annuler » pour revenir en arrière. La news archivée disparaîtra de la liste.

# 2.3. Voir les news archivées

Sur cette page vous avez accès aux news archivées et elle contient les mêmes fonctionnalités que décrit au-dessus pour les news publiées.

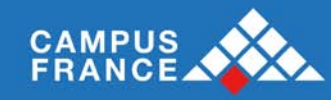

|              | Créer ι                | une news Voir les news                                          | (316)                | Voir le     | s news arc | hivées (7) |               |          |   |
|--------------|------------------------|-----------------------------------------------------------------|----------------------|-------------|------------|------------|---------------|----------|---|
|              | Périod                 | e Tous 🗘 Tous 🕈                                                 |                      |             |            |            |               |          |   |
|              | Тур                    | e Tous ‡                                                        |                      |             |            |            |               |          |   |
|              | Mots clé               | s Pour une recherche multiple, séparez l'expression par         | un point-virgule ';' |             |            |            |               |          |   |
|              |                        | 5                                                               |                      |             |            |            |               |          |   |
|              | Visibilit              | é                                                               |                      |             |            |            |               |          |   |
|              | A traduir              | e 🗌                                                             |                      |             |            |            |               |          |   |
| Pub          | liée en pag<br>d'accue |                                                                 |                      |             |            |            |               |          |   |
| Partagée sur | les réseau<br>sociau   | × •                                                             |                      |             |            |            |               |          |   |
|              | Auteu                  | r Tous ‡                                                        |                      |             |            |            |               |          |   |
|              |                        | Afficher                                                        |                      |             |            |            |               |          |   |
| 💽 II y       | a 7 résult             | ats                                                             |                      |             |            | <b>.</b>   |               |          |   |
| Date         | Auteur                 |                                                                 |                      | Nb "j'aime" |            | sociaux    |               |          |   |
| 23/07/2013   | adminna                | test double                                                     | 0                    | 0           |            |            | P             | <b>@</b> | × |
| 15/06/2013   | adminNA                | Test titre                                                      | 3                    | 0           | 1          |            | $\mathcal{P}$ | <b>@</b> | × |
| 29/08/2012   | adminNA                | titre                                                           | 0                    | 0           |            |            | $\mathcal{P}$ | <b>@</b> | × |
| 28/08/2012   | adminNA                | Test                                                            | 0                    | 0           |            |            | $\mathcal{P}$ | <b>@</b> | × |
| 28/03/2012   |                        | Wall Street plombée par deux indicateurs américains             | 18                   | 0           |            |            | $\wp$         | <b>@</b> | × |
| 27/03/2012   | adminNA                | Thomas Béhar et Martine Vareilles nommés chez CNP<br>Assurances | 12                   | 0           | 1          |            | P             | 2        | × |

Sur cette page vous pourrez restaurer une news en cliquant sur le bouton  $\stackrel{\ref{eq:second}}{\longrightarrow}$ , la news répparaîtra dans la liste des news publiées, ou supprimer la news *définitivement* en cliquant sur le bouton  $\stackrel{\ref{eq:second}}{\longrightarrow}$ .

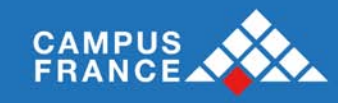

# III Gérer vos évènements

# Publication > Agenda > Création

Ici vous pouvez créer des évènements qui seront publiés dans l'Agenda de votre groupe.

# 3.1. Général

Sur cet onglet vous pouvez gérer les informations générales concernant l'évènement :

- Le type d'évènement (Réunion de Bureau, Réunion de Conseil, Parution, Rencontre, Promotions, Club, Groupes Régionaux, Groupes Internationaux, Externes, Autres)
- Le titre de l'événement (en français et en langue locale)
- Le thème (en français et en langue locale)
- La description (en français et en langue locale). Une mise en page est possible sur la description en utilisant l'éditeur HTML TinyMCE (voir guide du Module CMS)
- La date et l'heure de l'évènement
- Un lien vers une page externe (vous pouvez aussi choisir d'ouvrir ce lien dans une nouvelle fenêtre ou pas – l'option est cochée par défaut)
- Une image à associer à l'évènement
- Le libellé de l'image
- Si l'évènement est affiché en page d'accueil
- Si vous souhaitez envoyer le questionnaire de satisfaction
- Les groupes à associer à l'évènement
- Une pièce jointe à associer à l'évènement (à partir de vos fichiers personnels ou à partir du site)
- Le lieu et l'adresse de l'évènement
- Un complément d'information
- L'adresse email d'un contact référent sur l'évènement

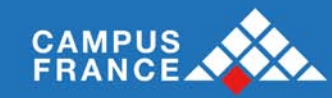

| Cánán     | D 44-0 Consideration                        |                                                                       |
|-----------|---------------------------------------------|-----------------------------------------------------------------------|
| Genera    | Detail Inscription                          | is Intervenants Communication Questionnaire                           |
|           | Туре                                        | Réunion de bureau 👻                                                   |
|           | Nom (fr) *                                  |                                                                       |
|           | Thème (fr)                                  |                                                                       |
|           |                                             | B I U APC ≣ ≣ ≣ Police ▼ Taille police ▼                              |
|           |                                             | 田田 (幸 華) 🧐 (*) 🐵 🕺 🕹 🔺 + HTTL 🛐                                       |
|           |                                             | $- \mathcal{Q} \equiv  \mathbf{x}_i   \mathbf{x}_i   \mathbf{\Omega}$ |
|           | Description (fr)                            |                                                                       |
|           | ⇔ Anglais                                   |                                                                       |
|           |                                             |                                                                       |
|           |                                             |                                                                       |
|           |                                             |                                                                       |
|           |                                             | Chemin: p                                                             |
|           | Date                                        | Du* 21/12/11 15 v h 55 v                                              |
|           |                                             |                                                                       |
|           |                                             | Au 21/12/11 v h v                                                     |
|           | Lien                                        | III Nile fenêtre                                                      |
|           |                                             |                                                                       |
|           | Ajouter une image                           |                                                                       |
| A.66 - I- | Libelle de l'Image                          |                                                                       |
| Envoi     | er en page d'accueil<br>du questionnaire de |                                                                       |
| 211001    | satisfaction                                |                                                                       |
|           |                                             | Construction Construction                                             |
|           |                                             | Groupes disponibles Groupes selectionnes                              |
| Ass       | ocier un groupe à la                        | + Commissions                                                         |
|           | manifestation                               | Groupes                                                               |
|           |                                             | + Groupes admins                                                      |
|           |                                             |                                                                       |
|           | Attacher un fichier :                       |                                                                       |
|           | Bulletin                                    | Depuis votre ordinateur : Parcourir                                   |
|           | Plan d'accés                                |                                                                       |
|           | visuer<br>                                  | Depuis le site :                                                      |
|           | Lieu                                        |                                                                       |
|           | Adresse                                     |                                                                       |
|           | Code postal                                 |                                                                       |
|           | Ville                                       |                                                                       |
|           | Complément                                  |                                                                       |
| d         | Métro)                                      |                                                                       |
|           | Contact (email)                             |                                                                       |
|           |                                             |                                                                       |

Créer

# 3.2. Détails de l'inscription

Cet onglet vous permet de définir :

- Le type d'inscription à mettre en place (obligatoire ou non, en administration seulement, seulement pour les membres, seulement pour les cotisants)
- La date limite d'inscription (si la date est atteinte, les membres ne pourront plus s'inscrire en Front)

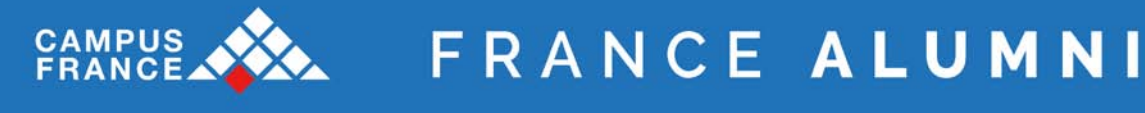

- La possibilité pour un membre d'inviter des personnes extérieures
- Le nombre de places disponibles (s'il n'y a plus de place, les membres ne pourront plus s'inscrire en Front)
- Les tarifs par profils (Cotisant, Non-cotisant, Extérieur)
- Les couts fixes et variables (utile pour calculer le chiffre d'affaire généré par l'évènement)
- Les moyens de paiements à disposition des membres pour s'inscrire à l'évènement
- S'il faut publier en Front la liste des personnes déjà inscrites à l'événement
- Les logos à utiliser pour les documents et les badges

| Site principal                   |                                                                                                  |
|----------------------------------|--------------------------------------------------------------------------------------------------|
| Général Détail inscriptio        | ons Intervenants Communication Questionnaire                                                     |
| Gestion des inscriptions         | Inscription obligatoire                                                                          |
| Date limite d'inscription        |                                                                                                  |
| Possibilité d'inviter            | Non 🗘                                                                                            |
| Places disponibles               | (0 si illimité)                                                                                  |
| Prix Cotisant                    | C (0 si gratuit, -1 si non applicable)                                                           |
| Prix Non cotisant                | € (0 si gratuit, -1 si non applicable)                                                           |
| PTIX EXteneur                    | C (0 si gratuit, -1 si non applicable)                                                           |
| Options                          | Libellé de l'option Prix (C) Public                                                              |
|                                  |                                                                                                  |
| Coûts fixes                      | Coûts salle     C       Coûts traiteur     C       Coûts matériel     C       Coûts divers     C |
| Coûts variables                  | C par participant                                                                                |
| Bénéficiaire du paiement         | Fédération UniAgro                                                                               |
| Gestion paiement                 | 💿 CB ou Chèques 🔾 Chèques uniquement 🔘 CB uniquement                                             |
|                                  | Ordre du chèque                                                                                  |
|                                  | Adresser le chèque à à l'attention de ,                                                          |
| Publier la liste des<br>inscrits | Non 🗘                                                                                            |
| Logo Badge                       | Choisissez un fichier Aucun fichier choisi<br>Taille maximale : 5Mo.                             |
| Logo Badge transverse            | Choisissez un fichier Aucun fichier choisi<br>Taille maximale : 5Mo.                             |
| Logo Partenaire                  | Choisissez un fichier Aucun fichier choisi<br>Taille maximale : 5Mo.                             |
|                                  |                                                                                                  |

✓ Enregistrer

## 3.3. Intervenants

Cet onglet vous permet de signaler les intervenants qui animeront l'évènement :

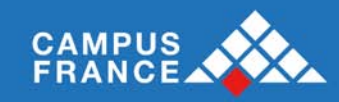

| Général   | Détail inscriptions | Intervenants | Communication | Questionnaire |           |          |
|-----------|---------------------|--------------|---------------|---------------|-----------|----------|
| <b>60</b> |                     |              |               |               |           |          |
| AJOUTER   | UN INTERVENANT      |              |               |               |           |          |
|           | Nom *               |              |               | Prénom *      |           |          |
|           | Email               |              |               | Tel           |           |          |
|           | Description         |              |               | Photo         | Parcourir | <b>~</b> |
|           |                     |              |               |               |           |          |
| -         |                     |              |               |               |           |          |

#### 3.4. Communication

Cet onglet vous permet de préparer les mails d'invitation et de relance qui seront envoyés aux membres :

- Le type de public à inviter
- Une phrase place(s) libre(s)
- Définir la date d'envoi de l'invitation
- Définir la ou les dates de relances (pour relancer les membres à s'inscrire à l'évènement)
- Définir le corps du mail (par défaut, le système récupère la description de l'évènement)
- Un texte s'il est différent que la description
- Faire apparaître l'évènement sur l'agenda du G16 ou de ParisTech Alumni si vous en êtes membre
- Afficher des photos, documents ou vidéos rattachées à cet évènement

| Général Détail ir     | scriptions Intervenants Communication Questionnaire                                                               |
|-----------------------|----------------------------------------------------------------------------------------------------|
| Date d'en<br>l'invi   | tation                                                                                                    |
| Date de re            | elance 🖸                                                                                                    |
|                       | B J U ABC   臣 吾 吾 重 Police ▼ Taille police ▼<br>汪 汪   津 律   ッ ペ   ∞ 炎 ů ▲ ▼ HTTL 数<br>2 □   ×, × <sup>2</sup>   Ω |
| Texte si dif<br>desci | férent<br>ription                                                                                                 |
|                       | Chemin:                                                                                                    |
| Synchroniser s        | G16 Faire apparaître la date sur l'agenda du <b>G16</b> . (Site du G16)                                           |
| ParisTech A           | Jumni 📄 Faire apparaître la date sur l'agenda de <b>ParisTech Alumni</b> (Site de ParisTech Alumni)               |
| Rubrique photo        | à lier -Racine 😫                                                                                                  |
| Rubrique vidéo        | à lier -Racine                                                                                                    |
| Rubrique des docu     | -Racine   -Racine                                                                                                 |

# 3.5. Questionnaire

Cet onglet vous permet de préparer un questionnaire de satisfaction qui sera envoyé aux participants le lendemain de l'évènement :

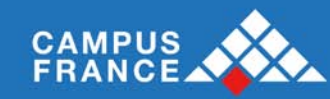

| Général Détail inscription | ns Intervenants Communication Questionnaire                               |   |
|----------------------------|---------------------------------------------------------------------------|---|
| Туре                       | Intérêt (Pas du tout intéressant 🗸                                        | 2 |
| Question                   | Pouvez-vous évaluer l'intérêt général de la réunion ?                     |   |
|                            |                                                                           |   |
| Туре                       | Avis qualifié (de médiocre à ex 🗸                                         | 2 |
| Question                   | Pouvez-vous qualifier la qualité de son organisation (inscription et pai  |   |
|                            |                                                                           |   |
| Туре                       | Intérêt principal de la participal 🗸                                      | 2 |
| Question                   | Quel est, pour vous, l'intérêt principal d'avoir participé à la réunion ? |   |
|                            |                                                                           |   |
| Туре                       | Serait - il prêt à revenir? 🔹                                             | 2 |
| Question                   | Globalement, «si c'était à refaire», reviendriez-vous ?                   |   |
|                            |                                                                           |   |
| Туре                       | Ouverte 🗸                                                                 | 2 |
| Question                   | Dans la perspective des réunions à venir, quelles autres remarques, «     |   |
|                            |                                                                           |   |
| AJOUTER UNE QUESTION       |                                                                           |   |
|                            |                                                                           |   |

Vous pouvez modifier ou créer d'autres questions dans ce questionnaire.

#### 3.6. Gestion

# Publication > Agenda > Gestion

Sur cette page, vous allez pouvoir rechercher un évènement par période et par type.

| Consulter les            | s dates                                                                                                  |             |    |           |          | _ |
|--------------------------|----------------------------------------------------------------------------------------------------|-------------|----|-----------|----------|---|
| Période :<br>Type d'évèn | Tous V 2011 V<br>nement : Tous                                                                           |             |    |           |          |   |
| 83                       | 3 évènements correspondent à vos critères de recherche.                                                  |             |    |           |          |   |
| 08/12/2011               | ENSAE Business Angels et Entrepreneurs<br>Présentation de projets d'investissement                       | <b></b>     | 28 | $\bowtie$ | 2        | * |
| 08/12/2011               | XMP2E : "Les 30 glorieuses sont devant nous"                                                             | <b></b>     | 88 | $\geq$    | <b>e</b> | * |
| 07/12/2011               | Réunion du bureau du mois de décembre 2011                                                               | <b>E</b>    | 88 | $\succ$   | 2        | * |
| 25/11/2011               | Club Finance autour de François de Closets et Irène Inchauspé<br>Français : vous n'avez encore rien vu ! | <b>E</b>    | 2  | $\succ$   | <b>@</b> | * |
| 22/11/2011               | Cocktail E-NY / AAGEF<br>"Evening at the Consulate of France"                                            | <b>E</b>    | 88 | $\bowtie$ | <b>@</b> | * |
| 21/11/2011               | ENSAE Business Angels et Entrepreneurs<br>Présentation de projets d'investissement                       | (Section 2) | 2  | $\ge$     | <b>@</b> | * |
| 16/11/2011               | Réunion du conseil du mois de Novembre 2011                                                              | <b>E</b>    | 88 | $\ge$     | <b></b>  | * |
| 11/11/2011               | Week-end à Amsterdam<br>organisé par La Tribu                                                            | <b>E</b>    | 2  | $\bowtie$ | <b>@</b> | * |

# Dans le tableau des résultats de recherche, plusieurs possibilités s'offrent à vous :

- Modifier les caractéristiques de l'évènement
- Accéder à la liste des participants

\_

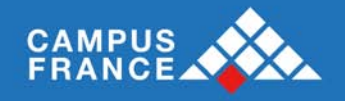

- Envoyer un mail de relance
- 🔇 Dupliquer l'évènement
- 🐹 Supprimer l'évènement

Les évènements passés s'affichent en gris.

# 3.7. Gestion des participants

# Publication > Agenda > Gestion > Voir les participants

A partir de la page précédente, cliquez sur le bouton 🤽. Sur cette page, vous allez pouvoir gérer la liste des participants à un évènement :

| Ajouter un                 | e inscripti     | on pour Se  | oirée Mé | tiers Paris (        | 08-12-2014)                          | 3                                 |                                                 |                                              |                                |            |         |            |         |            |          |
|----------------------------|-----------------|-------------|----------|----------------------|--------------------------------------|-----------------------------------|-------------------------------------------------|----------------------------------------------|--------------------------------|------------|---------|------------|---------|------------|----------|
|                            |                 |             |          | Nombre d<br>Nombre d | e places prévue<br>le places restant | es : <b>80</b><br>tes : <b>76</b> | Prix pour les<br>Prix pour les<br>Prix pour les | cotisants : (<br>non cotisan<br>exterieurs : | gratuit<br>ts : 5 €<br>gratuit |            |         |            |         |            |          |
| Туре                       | de participa    | ant 💿 Me    | embre de | l'association        | Inscription I                        | ibre (non                         | membre)                                         |                                              |                                |            |         |            |         |            |          |
| Membre de                  | e l'associa     | tion        |          |                      |                                      |                                   | Inscription                                     |                                              |                                |            |         |            |         |            |          |
|                            | Deathan         |             |          |                      |                                      |                                   |                                                 | Prix navé                                    | Gratuit                        | • 0 F      |         |            |         |            |          |
|                            | Rechen          |             |          |                      |                                      |                                   | Date de                                         | e paiement                                   | 24 \$                          | 10 \$      | 2014 \$ |            |         |            |          |
|                            |                 |             |          |                      |                                      |                                   | Moyen de                                        | e paiement                                   | Chèque                         | •          |         |            |         |            |          |
|                            |                 |             |          |                      |                                      |                                   |                                                 | Banque                                       | Banque                         |            |         |            |         |            | \$       |
|                            |                 |             |          |                      |                                      |                                   | N٥                                              | du chèque                                    |                                |            |         |            |         |            |          |
|                            |                 |             |          |                      |                                      |                                   |                                                 |                                              |                                |            |         |            |         |            |          |
|                            |                 |             |          |                      |                                      |                                   | Enregistrer                                     |                                              |                                |            |         |            |         |            |          |
|                            |                 |             |          |                      |                                      |                                   |                                                 |                                              |                                |            |         |            |         | Total      | 0€       |
| Participant                | ts              |             |          |                      |                                      |                                   |                                                 |                                              |                                |            |         |            |         |            |          |
|                            |                 |             |          |                      |                                      |                                   |                                                 |                                              | Autros                         |            |         |            |         |            |          |
| Inscription                | Identifiant     | Cotisant    |          |                      | Nom                                  |                                   |                                                 | Option                                       | options                        | Invités    | Moyen   | Montant    |         |            |          |
|                            |                 |             | -        | Florent DHÔT         | E. Ingénieur Ag                      | iroParisTe                        | ch (2013)                                       |                                              |                                |            |         |            |         | _          | 1        |
| 03/10                      | 76178           |             | 2        |                      | ,                                    |                                   | (2020)                                          |                                              |                                |            |         | 0€         | <b></b> | r          | *        |
|                            |                 |             |          |                      |                                      |                                   |                                                 |                                              |                                |            |         |            |         | 10         |          |
| 22/10                      | 72752           |             | Ø        | Charlotte GUI        | ENAULT, Ingéni                       | eur Agrop                         | ParisTech (2011                                 | .)                                           |                                |            | Q       | 0 C        | 2       | 1          | *        |
| ,                          |                 |             | ×        |                      |                                      |                                   |                                                 |                                              |                                |            |         |            |         | FOR        |          |
|                            |                 |             | 0        | Clément JOS          | SET, Ingénieur /                     | AgroParis                         | Tech (2013)                                     |                                              |                                |            | _       |            | -       |            |          |
| 15/09                      | 76292           |             | ¥.       |                      |                                      |                                   |                                                 |                                              |                                |            | Q       | 0€         | 1       | A          | <b>%</b> |
|                            |                 |             | -        | Delphine PIN         | ARD. Ingénieur                       | Paris Grid                        | anon (2008)                                     |                                              |                                |            |         |            |         |            |          |
| 08/10                      | 66501           | 22          | 2        |                      | ,,                                   |                                   | ,,                                              |                                              |                                |            |         | 0€         | <b></b> | r          | *        |
|                            |                 |             |          |                      |                                      |                                   |                                                 |                                              |                                |            |         |            |         | 758        |          |
|                            |                 |             | 4 p      | articipants :        | 0€                                   |                                   |                                                 |                                              | 0 €/per                        | s          |         |            |         |            |          |
|                            |                 |             |          |                      |                                      |                                   |                                                 |                                              |                                |            |         |            |         |            |          |
| (P)                        |                 |             |          | 1                    |                                      |                                   |                                                 | 1                                            |                                | 1          |         | 1          |         | 1          |          |
|                            |                 |             |          | P                    | P                                    | 2                                 |                                                 | Pro                                          | 4                              | <b>P</b> ~ |         | <b>P</b> - | _       | <b>P</b> - |          |
| Envoyer un<br>aux particio | mail l<br>bants | liste Excel |          | Liste                | Reçus                                | Confirm                           | nations                                         | Badges                                       | Cav                            | allers     | Sign    | aletiques  | Tror    | nbinosco   | pe       |

# 3.8. Ajouter une inscription

Vous avez tout d'abord accès à un récapitulatif des conditions d'inscription :

- Nombre de places disponibles

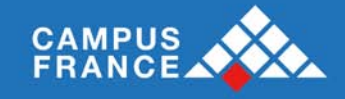

- Nombre de places restantes
- Tarif pour les cotisants
- Tarif pour les non-cotisants
- Tarif pour les extérieurs

### 3.9. Membre /Inscription libre

Vous avez ensuite la possibilité d'ajouter un participant à l'évènement, que ce soit un membre (alumni identifié en base de données) ou une personne extérieure à l'association.

N'oubliez pas de remplir la partie « Inscription » (prix payé, moyen de paiement, etc.).

# 3.10. Participants

Dans la liste des participants, plusieurs possibilités s'offrent à vous :

- Trier le tableau par colonne (en cliquant sur le nom d'une colonne)
- Voir le moyen et la date du paiement (infobulle sur la colonne « Moyen »)
- Modifier l'inscription (en cliquant sur l'icone 🧭 )
- Supprimer le participant (en cliquant sur l'icone 🍑)

Vous avez également la possibilité de générer différents documents :

- <u>Envoyer un mail aux participants :</u> renvoie vers le formulaire de création d'un mail, la liste des participants à la manifestation est déjà sélectionnée dans les destinataires du mail.
- <u>Liste Excel</u> : permet d'exporter au format Excel toutes les données relatives aux participants.
- <u>Liste : permet d'imprimer au format PDF la liste des participants.</u>
- <u>Reçus :</u> permet d'imprimer au format PDF l'ensemble des reçus de paiement.
- Badges : permet d'imprimer au format PDF les badges des participants.
- <u>Fiches signalétiques</u>: permet d'imprimer au format PDF les fiches signalétiques de l'évènement.
- <u>Trombinoscope</u> : permet d'imprimer au format PDF un trombinoscope des participants.

#### 3.11. Tableau de bord

#### Publication > Agenda > Tableau de Bord

Le tableau de bord présente les statistiques concernant la participation et le chiffre d'affaires des événements. Un moteur de recherche vous permet de trier les résultats de la recherche.

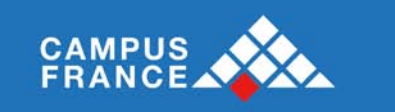

#### Agenda - Tableau de bord

| Période           | Tous \$ 2014 \$ à Tous \$ 2014 \$                                      |
|-------------------|------------------------------------------------------------------------|
| Type d'événement  | <ul> <li>Association</li> <li>Rencontre</li> <li>Promotions</li> </ul> |
| Profil            | Indifférent 🛊                                                          |
| Moyen de paiement | Chèque<br>Espèce<br>Prélèvement<br>Virement<br>Web                     |
| Groupe            | Clubs  Commissions  Groupes  Groupes admins  Groupes géographiques     |

L'onglet « Résumé » vous permet de voir le chiffre d'affaires par type d'événement et les statistiques concernant le taux de participation aux événements et le type de participants.

| ésumé   | Liste des événements                   | Fidélité des ir | nscriptions | Graphiques | Suivi des | s inscriptions            |         |          |          |
|---------|----------------------------------------|-----------------|-------------|------------|-----------|---------------------------|---------|----------|----------|
| _       |                                        | Association     | Rencontre   | Promotions | Clubs     | Groupes<br>internationaux | Elèves  | Externes | TOTAL    |
| с<br>(1 | hiffre d'affaires en €<br>EUR)         | 0€              | 1 250 €     | 0€         | 3 465 €   | 0€                        | 18 893€ | 0€       | 23 608 C |
| N       | ombre d'évènements                     | 11              | 5           | 0          | 11        | 2                         | 12      | 0        | 41       |
| N       | ombre d'évènements<br>vec participants | 0               | 4           | 0          | 11        | 2                         | 12      | 0        | 29       |
| N       | ombre de participations                | 0               | 376         | 0          | 266       | 30                        | 225     | 0        | 897      |
| N<br>P  | ombre moyen de<br>articipations        | 0               | 94          | 0          | 24        | 15                        | 19      | 0        | 31       |
| N<br>P  | ombre max de<br>articipations          | 0               | 230         | 0          | 65        | 18                        | 75      | 0        | 230      |
| 9       | 6 diplomés                             | 0 %             | 61 %        | 0 %        | 80 %      | 77 %                      | 25 %    | 0 %      | 58 %     |
| 9/      | 6 étudiants                            | 0 %             | 0 %         | 0 %        | 1 %       | 0 %                       | 0 %     | 0 %      | 0 %      |
| %       | 6 extérieurs                           | 0 %             | 39 %        | 0 %        | 19 %      | 23 %                      | 75 %    | 0 %      | 41 %     |
| 9       | 6 cotisants                            | 0 %             | 6 %         | 0 %        | 13 %      | 0 %                       | 0 %     | 0 %      | 8 %      |

L'onglet « **Liste des événements** » vous permet de voir le nombre d'inscrits, le chiffre d'affaires généré, le bilan et le nombre de réponses au questionnaire de satisfaction pour chaque événement.

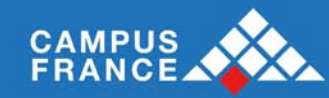

| tésumé L    | ste des événements Fidélité des inscriptions Graphiques                                                      | Suivi ( | des inscriptions     |           |         |                               |
|-------------|----------------------------------------------------------------------------------------------------|---------|----------------------|-----------|---------|-------------------------------|
| <b>6</b> 42 | événements correspondent à vos critères de recher                                                            | che :   |                      |           |         |                               |
| Date        | Libellé                                                                                                    |         | Nombre<br>d'inscrits | CA généré | Bilan   | Questionnaire de satisfaction |
| 01/12/2014  | Cotisation BDE 2014<br>Cotisation                                                                            |         | 1                    | 150€      | 150€    | A venir                       |
| 14/10/2014  | Table ronde d'ENSAE Finance Investissement<br>Evolutions et Perspectives des métiers de la Finance           | 4       | 0€                   | 0€        | A venir |                               |
| 08/10/2014  | Cérémonie de remise des diplômes 2014                                                                        |         | 230                  | 0€        | 0€      | (24 réponses)                 |
| 03/10/2014  | Petit-déjeuner Economie Finance avec Vincent Lorphelin et Nicolas Do<br>Les entreprises créatrices d'emplois | ucerain | 19                   | 445€      | 445€    | -                             |
| 26/09/2014  | Rencontre New York Alumni/Ecole<br>Diner au restaurant Don's Bogan                                           |         | 12                   | 0€        | 0€      | -                             |
| 19/09/2014  | WEI<br>WEI 2014                                                                                              | 11      | 1 130 €              | 1 130 €   | -       |                               |
| 19/09/2014  | Concours de pronostics<br>Organisé par le BDS                                                                |         | 2                    | 30 €      | 30 €    | -                             |
| 31/08/2014  | Kfèt                                                                                                    |         | 18                   | 320 €     | 320 €   | -                             |

Le bouton loupe vous permet de voir les statistiques liées aux réponses au questionnaire de satisfaction des évènements concernés.

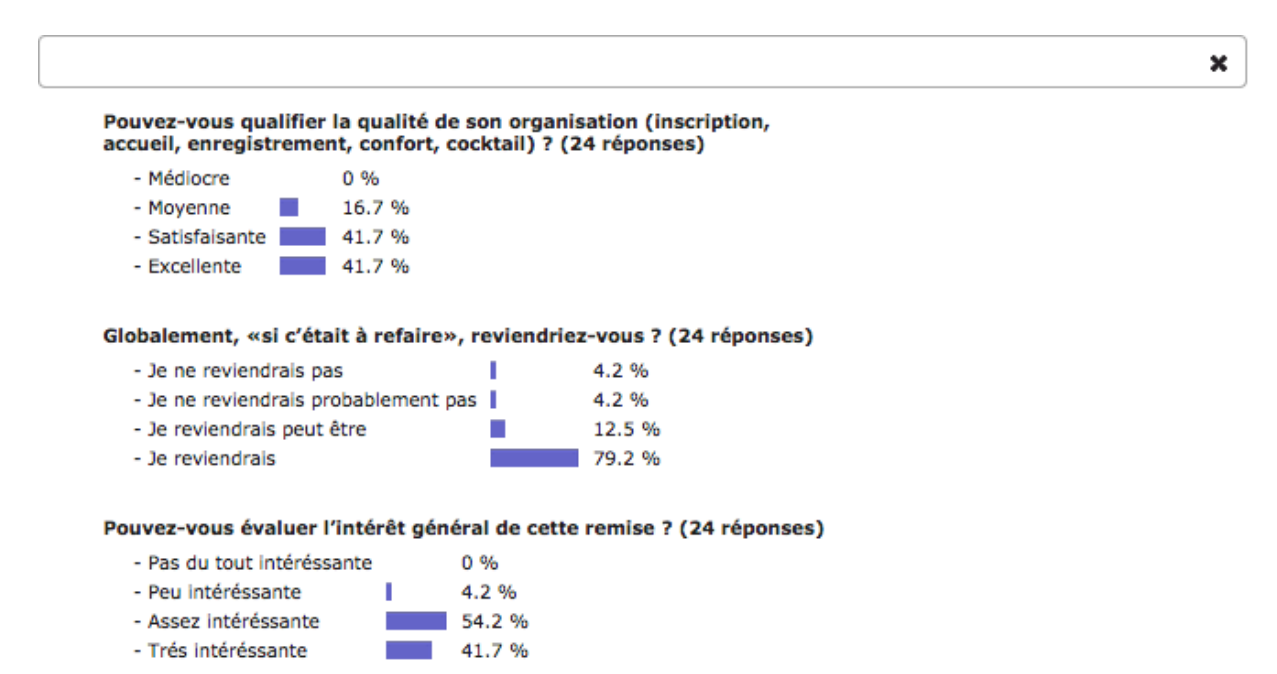

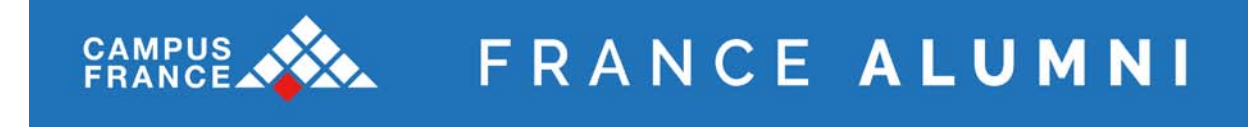

L'onglet **« Fidélité des inscriptions »** présente les statistiques de fidélité des inscriptions, c'est à dire la répartition par nombre de fois où les mêmes inscrits sont venus :

| Résumé        | Liste des événe      | ments      | Fidélité des inscriptions | Graphiques | Suivi des inscriptions |  |
|---------------|----------------------|------------|---------------------------|------------|------------------------|--|
| Statistique   | es de Fidélité d     | es inscr   | riptions                  |            |                        |  |
| nombres d'ins | scriptions multiples | par persor | nnes aux événements       |            |                        |  |
| 10            | 0.2 %                |            |                           |            |                        |  |
| 7             | 0.2 %                |            |                           |            |                        |  |
| 5             | 1.3 %                | -          |                           |            |                        |  |
| 4             | 1.8 %                | -          |                           |            |                        |  |
| 3             | 3.3 %                |            |                           |            |                        |  |
| 2             | 15.8 %               |            |                           |            |                        |  |
| 1             | 77.5 %               |            |                           |            |                        |  |

L'onglet « **Graphiques** » permet de visualiser le nombre d'inscriptions de membres et participants extérieurs, les cotisants et non cotisations et le moyen de paiement.

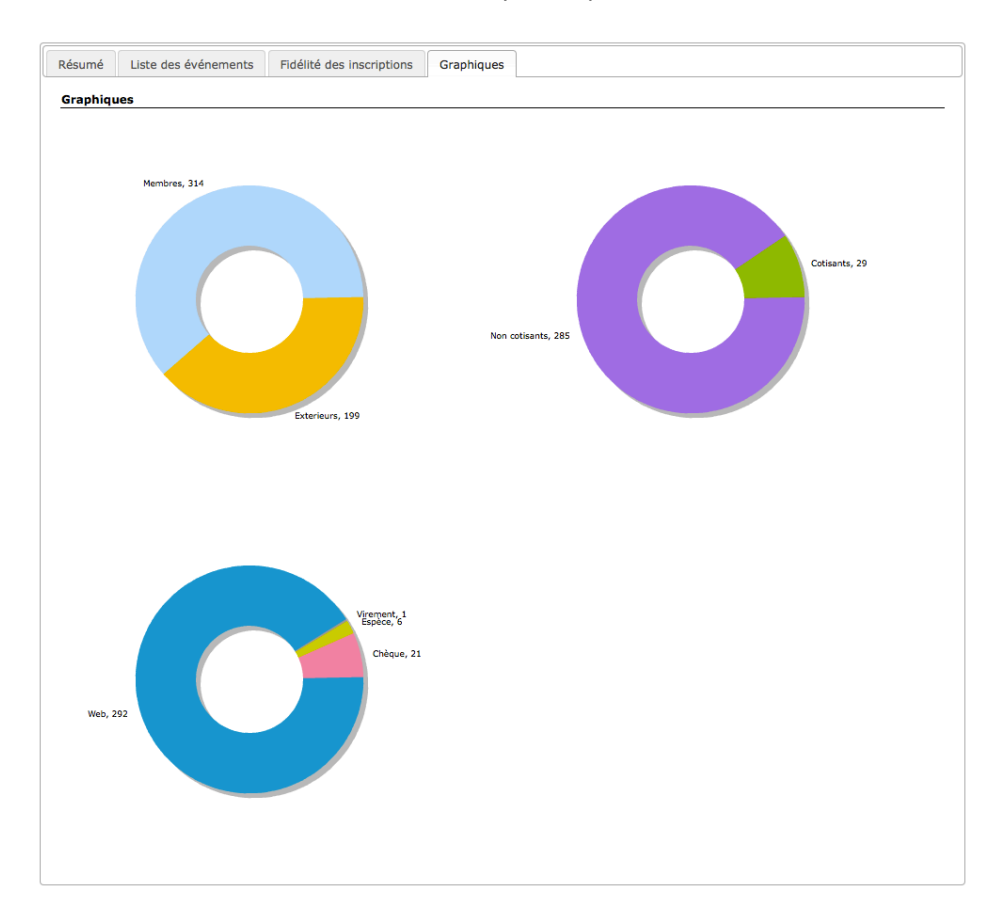

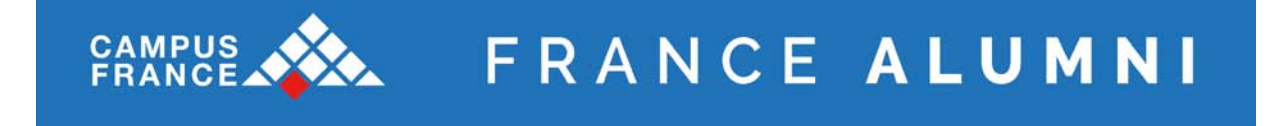

L'onglet « **Suivi des inscriptions**» permet de visualiser la proportion du nombre d'inscrits par jour avant l'inscription. 25% à 14 jours signifie qu'à 14 jours de l'événement ¾ des personnes ne se sont pas encore inscrites.

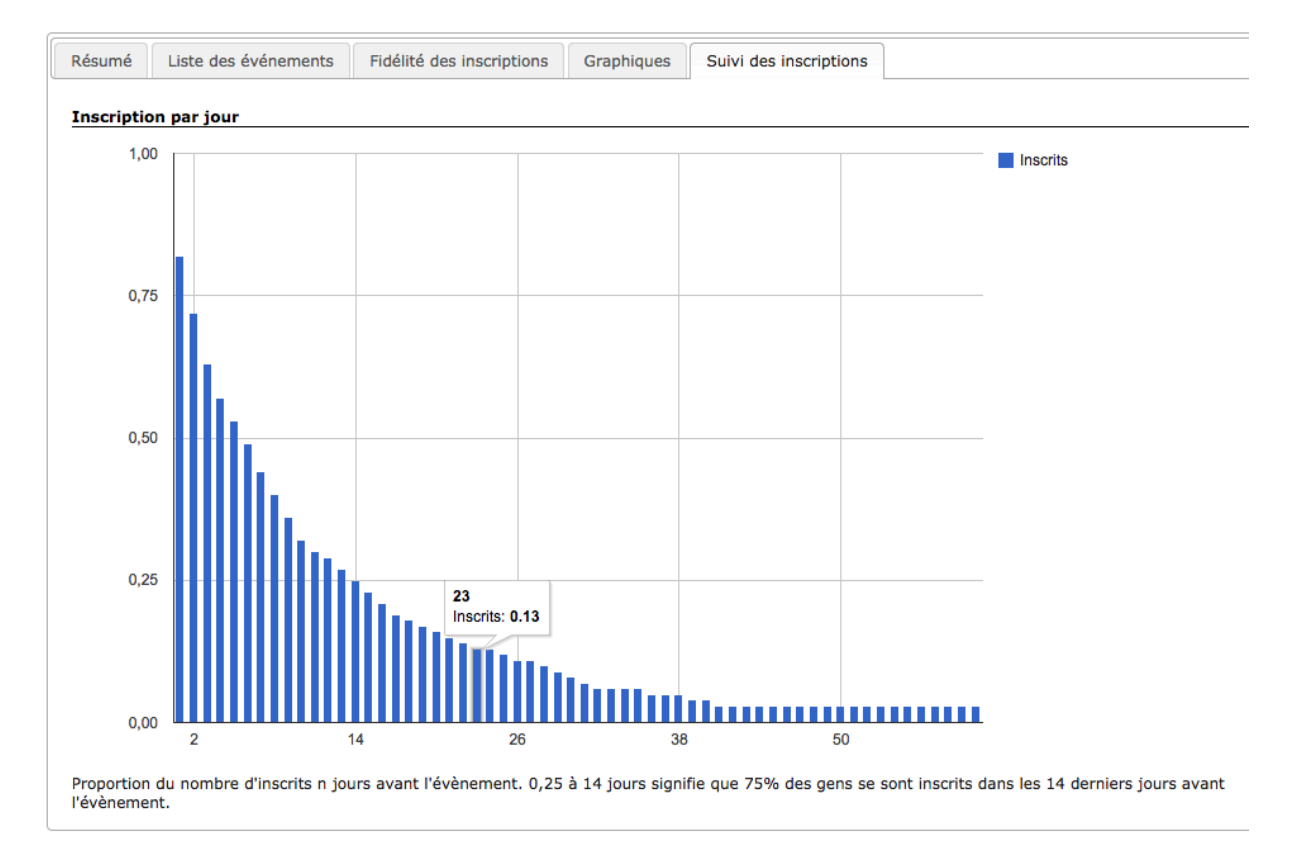

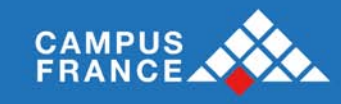

# IV Média

### **Publications > Média**

Cette rubrique vous permet d'uploader des documents et photos que vous pourrez ensuite rendre visible aux membres sur le site.

# 4.1. Documents

#### **Publications > Média > Documents**

Cet onglet va vous permettre de stocker en ligne tout type de document pouvant être rattaché à un événement, une news ou à une rubrique.

Vous obtenez ainsi une gestion électronique de documents complète, avec la possibilité de les partager avec les membres de votre association.

Attention : pour pouvoir déposer un document, il faut auparavant créer un dossier pour le relier à un dossier.

Deux cas de figures sont possibles :

- vous voulez créer un document pour qu'il s'affiche sur la page d'un événement
- vous voulez déposer un document pour pouvoir par la suite le récupérer.

| Site principal      | *                              |                                                |                      |  |  |  |  |  |  |
|---------------------|--------------------------------|------------------------------------------------|----------------------|--|--|--|--|--|--|
| Ajout de d          | locuments                      | Modification/Suppression                       | Gestion des dossiers |  |  |  |  |  |  |
|                     |                                |                                                |                      |  |  |  |  |  |  |
| Ajouter un document | Ajouter un document            |                                                |                      |  |  |  |  |  |  |
| Dossier *           | Les documents placés à la raci | +<br>ne sont disponibles pour tous les groupes |                      |  |  |  |  |  |  |
| Fichier             | Parcourir Aucun fichier        | sélectionné.                                   |                      |  |  |  |  |  |  |
| Libellé *           |                                |                                                |                      |  |  |  |  |  |  |
| Date                | 2 ‡ Juin ‡                     | 2014 ‡                                         |                      |  |  |  |  |  |  |
| Commentaire         |                                |                                                |                      |  |  |  |  |  |  |
| Visibilité          | Tout le monde \$               |                                                |                      |  |  |  |  |  |  |
|                     |                                | Ajouter                                        |                      |  |  |  |  |  |  |

Les documents publics sont visibles par tous. Un document non public n'est visible que par un membre connecté.

#### Vous pouvez donc ajouter un document :

- Un menu déroulant en haut à droite vous permettra de choisir si le document est rattaché au site général ou à un groupe en particulier.
- Choisissiez le dossier de rattachement.
- Sélectionnez le document que vous souhaitez ajouter à partir de vos fichiers personnels (en cliquant sur le bouton « Parcourir »).
- Nommez et datez le document.

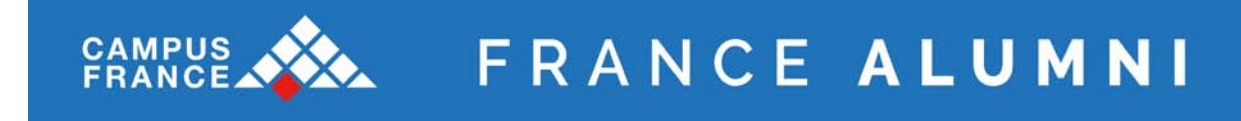

- Ecrivez éventuellement un commentaire.
- Précisez si voulez qu'il soit visible par tous ou non.

Une fois terminé, cliquez sur le bouton « Ajouter ». Vous recevrez un message de confirmation pour signaler que le document a bien été ajouté :

|     | Document siguité |  |
|-----|------------------|--|
| · • | bocument ajoute  |  |
|     |                  |  |

Vous avez aussi la possibilité de modifier ou supprimer les documents précédemment ajoutés. Pour ce faire, cliquez sur l'onglet « Modification/Suppression ».

|                                                                        |                       |                                 | Site principal      | •        |
|------------------------------------------------------------------------|-----------------------|---------------------------------|---------------------|----------|
| Ajout de documents                                                     | Modification/Suppress | sion                            | Gestion des dossier | rs       |
| - Carle (808)                                                          |                       | Conf ES 10 avril :              | 2006                | 3        |
| AnciensKadio (1)                                                       |                       | 07/04/2006                      |                     | *        |
| Carnet et livres (1)<br>⊕ Clubs (13)                                   | <u></u>               | Formulaire de dor<br>06/06/2007 | 15 2007             | <u>i</u> |
| ☐ Commissions (50) ☐ Docs pour élèves (1) ⑦ Documents Association (28) | =                     | Présenation Chal<br>06/06/2007  | lenge 2007          | <u>(</u> |
| Documents pour mails (4)     E-Revue (40)     EEP (5)                  | <u></u>               | Règlement Sol'Fo<br>06/06/2007  | ot 2007             | 2<br>2   |
| Ensae Solidiaire (6)     Forum Trium (2)                               |                       |                                 |                     |          |
| GT2009 (6)                                                             |                       |                                 |                     |          |
| images pour le site (13)                                               |                       |                                 |                     |          |
| 🕀 📄 🛛 Les Ensae dans la presse (320)                                   |                       |                                 |                     |          |
| 🛅 Logos (1)                                                            | -                     |                                 |                     |          |

Cette rubrique vous permet de visualiser toute l'arborescence des dossiers et sous-dossiers créés et vous donne la possibilité de visualiser mais aussi de modifier les fichiers qui y sont liés.

En cliquant sur un dossier, vous visualisez dans la colonne de droite les fichiers qu'il contient. Pour modifier un fichier, cliquez sur le bouton  $\Im$ . Vous serez alors dirigé vers la modification de fichiers (comme précédemment).

Pour visualiser le document, cliquez sur son titre ou sur l'icône PDF.

Pour supprimer un document, cliquez sur le bouton >>. On vous demandera de confirmer la suppression ; cliquez sur « OK » pour confirmer ou « Annuler » pour revenir en arrière. Vous recevrez ensuite un message de confirmation pour signaler que le document a bien été supprimé :

V Document supprimé

### Toute suppression est définitive.

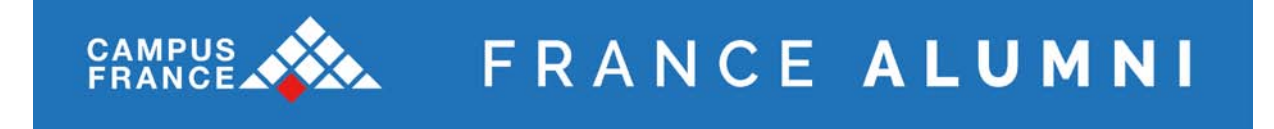

Enfin cette rubrique vous permet de gérer les dossiers où sont stockés les documents. Pour ce faire cliquer sur l'onglet « Gestion des dossiers ».

|                          |                          | Site principal 👻     |
|--------------------------|--------------------------|----------------------|
| Ajout de documents       | Modification/Suppression | Gestion des dossiers |
| Hiérarchie des dossiers  |                          |                      |
| Dossier parent : -Racine | ▼ Suppr.                 |                      |
| 🤌 Nouveau dossier        | Créer Renommer           |                      |
|                          |                          |                      |

#### Déconnexion

C'est ici que vous créez les dossiers et sous-dossiers dans lesquels vous allez déposer les fichiers. Il faut tout d'abord sélectionner le dossier parent auquel vous souhaitez rattacher votre dossier. Vous pouvez ensuite créer un « Nouveau dossier» ou renommer un dossier existant. Vous pouvez aussi supprimer les dossiers préalablement créés. *Attention une suppression engendrera systématiquement la suppression de tous les fichiers liés à ce dossier.* 

# 4.2. Photos

#### Publications > Média > Photos

Cette rubrique vous permet d'ajouter des photos sur le site. Ces photos seront ensuite visibles en Front Office dans le menu de droite ou de gauche.

Les formats suivants sont acceptés : GIF, JPG, JPEG, PNG, BMP.

La taille maximale du fichier est de : 5 Mo.

| Site principal                                                                                                    |                                                                           | ÷                                                                                  |                                                                  |                                |                     |                       |            |         |
|----------------------------------------------------------------------------------------------------|---------------------------------------------------------------------------|------------------------------------------------------------------------------------|------------------------------------------------------------------|--------------------------------|---------------------|-----------------------|------------|---------|
|                                                                                                    | Ajout de photo                                                            | S                                                                                  |                                                                  | Gestion des photos             |                     |                       | Rubriques  |         |
| <b>Inform</b><br>La taille m<br>Seuls les fi<br>Vous pouv                                                                                                    | aations<br>aximum des fichier<br>chiers images (JPC<br>ez cliquer & dépla | rs à envoyer est de <b>5 M</b><br>G, JPEG, GIF, PNG, B<br>acer les fichiers depuis | <b>4o.</b><br>I <b>MP</b> ) sont autorisé<br>s le bureau avec le | is.<br>es navigateurs Google C | Shrome, Mozilla Fii | refox et Apple Safari |            |         |
| Rubrique : - Rer<br>+ Ajouter                                                                                                    | nise des diplômes 2                                                       | 2008 🗾                                                                             | annuler 🗂 🗂 Supp                                                 | orimer 🗌 Tout sélection        | iner                |                       |            |         |
|                                                                                                    | Fichier :<br>Libelle :<br>Description :                                   | 643967_1.jpg                                                                       |                                                                  | 670.88 KB                      |                     |                       | () Envoyer | Annuler |
| No. of Control of Control of Cont | Fichier :<br>Libelle :<br>Description :                                   | 20130810_FBP004_                                                                   | _0.jp                                                            | 36.41 KB                       |                     |                       | Envoyer    | Annuler |

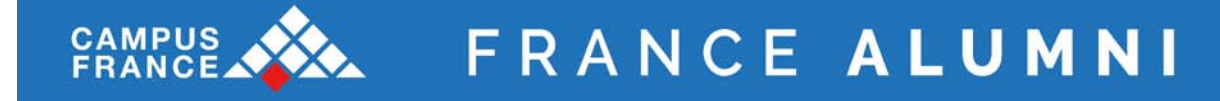

Vous avez ainsi la possibilité d'uploader des photos à partir de vos fichiers personnels. D'abord, sélectionnez la rubrique à laquelle vous souhaitez associer vos photos. Ensuite, cliquez sur le bouton « Ajouter ». Vous pourrez ensuite saisir un libellé et une description de chaque photo. Vous pouvez uploader ou annuler l'ajout des photos une par une à partir des boutons à droite de chaque photo ou gérer l'upload de toutes les photos d'un coup à partir des boutons « Tout envoyer », « Tout annuler » et « Supprimer » à côté du bouton « Ajouter »

Vous pourrez ensuite modifier les photos que contient chaque rubrique en cliquant sur l'onglet Gestion des photos.

| Ajout de photos          | Ajout de photos Gestion des photos     |  |      |              |  |  |
|--------------------------|----------------------------------------|--|------|--------------|--|--|
|                          |                                        |  |      |              |  |  |
|                          | Rubriques                              |  | Nbre |              |  |  |
| Remise des diplômes 2013 |                                        |  |      |              |  |  |
| E                        | London : la communauté Ensae à Londres |  | 4    | $\rho$       |  |  |
| Promotion 2013           |                                        |  |      |              |  |  |
|                          | Remise des diplômes 2012               |  | 191  | $\rho$       |  |  |
|                          | Remise des diplômes 2011               |  | 208  | $\rho$       |  |  |
|                          | Assemblée Générale 2011                |  | 18   | $\rho$       |  |  |
|                          | ENSAE Solf Foot 2011                   |  | 48   | $\rho$       |  |  |
|                          | Remise des diplômes 2010               |  | 24   | $\mathbf{p}$ |  |  |
|                          | Assemblée générale 2010                |  | 45   | $\mathbf{p}$ |  |  |

Cliquer sur le bouton  $\swarrow$  pour ouvrir le dossier. Vous verrez ainsi toutes les photos qui sont dans le dossier. Le bouton  $\bowtie$  vous permet de modifier le libellé et la description de la photo.

|                  | Ajout de photos                 |           | Gestion des photos | Rubrique | S     |   |    |
|------------------|---------------------------------|-----------|--------------------|----------|-------|---|----|
| Remise des diplé | ômes 2013                       |           |                    |          |       |   |    |
| 🚺 Vous p         | ouvez réordonner les photos par | glisser/d | époser             |          |       |   |    |
|                  | Libellé                         |           | Description        |          | Actio | n | •× |
|                  |                                 |           |                    |          | 0     | × |    |
| Pritrien.        |                                 |           |                    |          |       | × |    |

Vous pouvez réordonner les photos en utilisant la fonction glisser/déposer. Pour ce faire attraper simplement la ligne avec la photo que vous voulez bouger et changez la de place à l'aide de votre souris.

Cliquez sur la croix rouge pour supprimer une photo.

Enfin vous pouvez gérer les dossiers dans lesquels les photos sont stockées.

|                          | FRANCE             | ALUMNI    |
|--------------------------|--------------------|-----------|
|                          |                    |           |
| Ajout de photos          | Gestion des photos | Rubriques |
| Hiérarchie des dossiers  |                    |           |
| Dossier parent : -Racine | \$ Suppr.          |           |
| Douveau dossier          | Créer Renommer     |           |

C'est ici que vous créez les dossiers et sous-dossiers dans lesquels vous allez déposer les photos. Il faut tout d'abord sélectionner le dossier parent au quel vous souhaitez rattacher votre dossier. Vous pouvez ensuite créer un « nouveau dossier» ou renommer un dossier existant. Vous pouvez aussi supprimer les dossiers préalablement créés. Attention une suppression engendrera systématiquement la suppression de tous les fichiers liés à ce dossier.

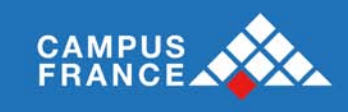

# V Envoyer un mail

# Courriers > Mailing ciblé > Mail personnalisé

|                                  | Destinataires                                                                            |
|----------------------------------|------------------------------------------------------------------------------------------|
| Listes                           | 📃 🖾 🔅                                                                                    |
| Participants                     | Ou                                                                                       |
|                                  | Ou                                                                                       |
|                                  |                                                                                          |
| Groupes                          |                                                                                          |
|                                  | Description Postes                                                                       |
| Statut                           | Tous                                                                                     |
|                                  | Critères                                                                                 |
| Cotisation                       | 🔘 Oui 🔘 Non 🎱 Indifférent                                                                |
|                                  | Je souhaite être tenu au courant des événements                                          |
|                                  | 1'accente de receveir la Neweletter France Alumni                                        |
| Abonnements                      |                                                                                          |
| Abornencia                       | Je souhaite recevoir les notifications de nouvelles actualités                           |
|                                  | I souhaite recevoir les notifications de nouvelles contributions                         |
|                                  | Je souhaite recevoir les notifications de réponse à un de mes messages                   |
|                                  | Destinataires supplémentaires                                                            |
| Autres                           | Recruteurs Newsletter Extérieurs inscrits aux événements                                 |
| ≡ Mail                           |                                                                                          |
| Nom Emetteur                     |                                                                                          |
| Mail Emetteur                    | saisissez un mail                                                                        |
| Destinataires<br>supplémentaires | ×                                                                                        |
| ( mail1 ; mail2 ; mail3 )        |                                                                                          |
|                                  | .41                                                                                      |
| Destinataires en fichier         | Paroourir Aucun fichier sélectionné.                                                     |
|                                  | fichier csv : mail, prénom (option), nom (option), login (option), mot de passe (option) |
| Sujet                            |                                                                                          |
| i empiate du maii                | Oui Non                                                                                  |
|                                  | Fichier • Editer • Insérer • Voir • Format • Tableau • Outils •                          |
|                                  |                                                                                          |
|                                  | Formats • Paragraphe • Polices de • Tailles de I •                                       |
|                                  |                                                                                          |
|                                  |                                                                                          |
|                                  |                                                                                          |
| Message                          |                                                                                          |
|                                  |                                                                                          |
|                                  |                                                                                          |
|                                  |                                                                                          |
|                                  |                                                                                          |
|                                  |                                                                                          |
|                                  | n Mote : 0                                                                               |
|                                  |                                                                                          |
|                                  |                                                                                          |
| Fichier                          |                                                                                          |
|                                  | Parcouir Aucun fichier sélectionné. X Q                                                  |
|                                  |                                                                                          |
| Envoi différé                    |                                                                                          |
|                                  | Visualiser Enregistrer                                                                   |

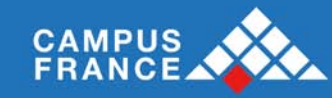

Par défaut, le mailing sera envoyé à l'ensemble des membres rattachées au site local (Statut : « Tous »). Pour exclure ces membres, sélectionnez Statut : « Aucun ».

FRANCE ALUMNI

Vous pouvez en complément ou à la place des membres rattachés, saisir des adresses de destinataires (Destinataires supplémentaires) et/ou importer un fichier (Destinataires en fichier).

Vous pouvez aussi sélectionner une liste dans les menus déroulants.

Vous pouvez faire un clic droit dans la zone de texte pour personnaliser votre email. Vous pouvez visualiser votre mail avant de l'enregistrer. Une fois enregistré votre mail sera ajouté à la liste de mails en attente d'envoi, il ne partira qu'après validation.

# 5.1. Mails en attente

#### **Courriers > Mailing ciblé > Mails en attente**

Sur cette page vous avez accès à la liste des mails personnalisés en attente d'envoi. Vous pouvez voir la date à laquelle le mail a été préparé, le sujet et le nombre de destinataires.

#### Mails en attente

| Date<br>création | Date envoi | Groupe | Sujet                                                                                                    | Nbre | pers         |           | Actio | ons        |   |
|------------------|------------|--------|----------------------------------------------------------------------------------------------------|------|--------------|-----------|-------|------------|---|
| 27/05/2014       | 27/05/2014 |        | Anciens Ensae - Agenda : Pot Ensae à New York - Le 17 juin 2014                                                  | 119  | $\mathbf{P}$ | <b>\$</b> |       | $\bigcirc$ | × |
| 20/11/2013       | 20/11/2013 |        | Sciences ParisTech au féminin : "La compétence par la diversité dans les CA : Femmes, Ingénieurs, Scientifiques" | 967  | P            | <b>t</b>  |       | $\bigcirc$ | × |

En cliquant sur le bouton  $\checkmark$ , vous avez accès à la liste des mails des destinataires qui s'ouvre dans une nouvelle fenêtre

Les actions suivantes sont possibles :

- Le bouton 💰 permet de modifier le mail.
- Le bouton 🛄 permet d'envoyer un mail test.
- Le bouton 🥥 permet d'envoyer le mail.
- Le bouton X permet de supprimer le mail.

*Remarque : si vous choisissez de modifier le mail et que vous avez importé une liste de destinataires, vous devrez réimporter cette liste.* 

#### 5.2. Mails envoyés

#### Courriers > Mailing ciblé > Mails envoyés

Sur cette page vous avez accès à la liste des mails envoyés. Un moteur de recherche vous permet de trier les résultats par période et par mots clés.

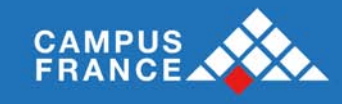

| Mails envoyé | S                    |                                                                            |              |     |     |      |         |   |
|--------------|----------------------|----------------------------------------------------------------------------|--------------|-----|-----|------|---------|---|
|              | Période<br>Mots clés | juin     ‡     2014     ‡       Afficher                                   |              |     |     |      |         |   |
| 💽 Il y       | a 2 résulta          | ts                                                                         |              |     |     |      |         |   |
| Date d'envoi | Nbre pers            | Sujet                                                                      |              |     | Act | ions |         |   |
| 02/06/2014   | 5205                 | Ensae Alumni - Agenda : Club Economie-Finance avec Jacques Dasnoy - 4 juin | $\mathbf{P}$ | 5%  | 0   | 60%  | <b></b> | × |
| 01/06/2014   | 233                  | [E-London] Startup Pitching Night - Tuesday 3 June                         | $\mathbf{p}$ | 29% | 1   | 100% | <b></b> | × |
| Total        | 5 438                | Моу                                                                        | enne         | 6%  |     |      |         |   |
|              |                      |                                                                            |              |     |     |      |         |   |

Le bouton Pous permet de visualiser le mail tel que l'ont reçu les destinataires :

Les statistiques d'ouverture et d'envoi des mails sont affichées.

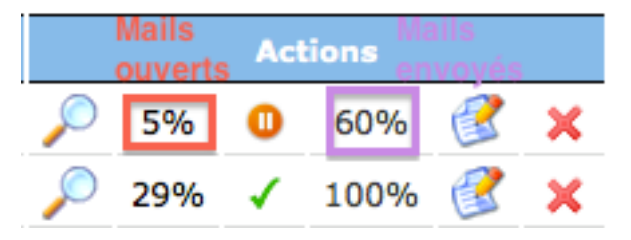

Le bouton  $\bigcirc$  vous permet de stopper le mail en cours d'envoi. Enfin vous pouvez modifier et renvoyer le mail en cliquant sur le bouton  $\bigotimes$ ou la supprimer en cliquant sur  $\times$ .

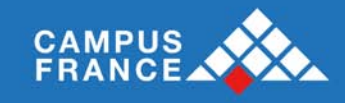

# **V** Newsletter

La newsletter permet d'informer les membres de votre site local de manière périodique, ce qui est un facteur de fidélisation des adhérents de votre communauté.

Chacun des membres qui a une adresse électronique de contact, même s'il n'a pas demandé à être contacté, reçoit, par défaut, cette lettre par courrier électronique.

Pour réaliser une newsletter, vous devez réaliser:

- la rédaction d'article,
- l'assemblage des articles pour constituer une newsletter,
- la mise en page,
- l'expédition.

#### 5.3. Numéros

#### **Courriers > Newsletter > Numéros**

La première étape pour créer une newsletter est d'en créer le numéro et l'éditorial.

À partir de cet écran, il est possible de créer le cadre d'une nouvelle Newsletter ou de modifier un numéro en cours de fabrication.

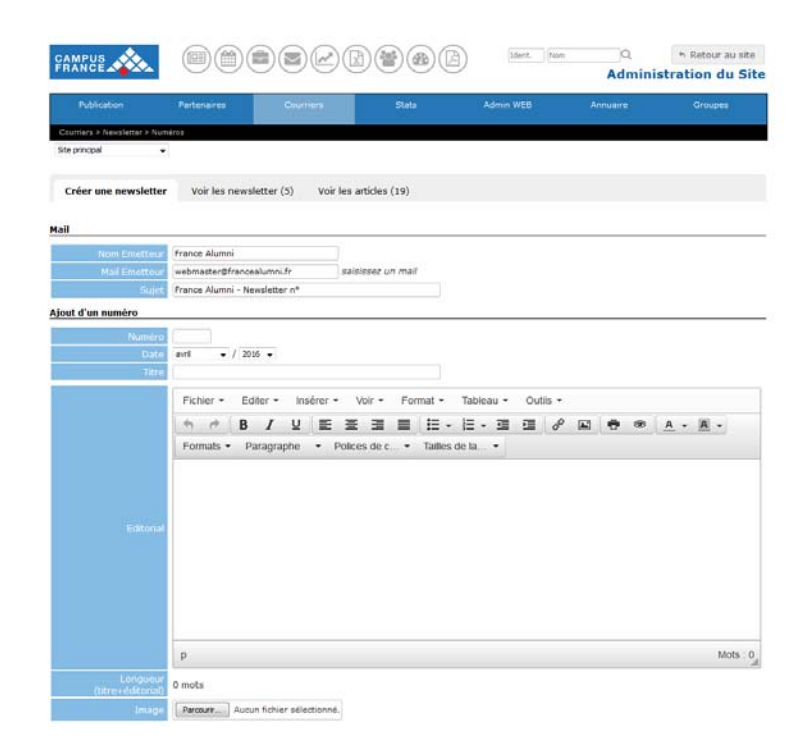

Vous pouvez vous servir de l'Editeur HTML pour mettre en page l'éditorial de la newsletter.

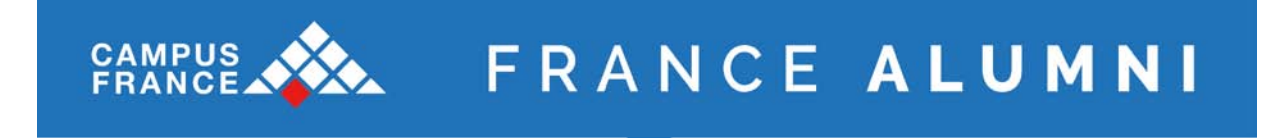

# 5.4. Articles

# **Courriers > Newsletter > Articles**

La seconde étape après la création du numéro et de l'éditorial est la création de chacun des articles.

|                      |                                                        |                                              | mounication/suppression |
|----------------------|--------------------------------------------------------|----------------------------------------------|-------------------------|
| Nouvel article       |                                                        |                                              |                         |
| Titre                | Cliquez ici<br>Pour<br>Modifier                        |                                              |                         |
| Article              | B Z U ASC   E E E Police<br>X 1 2 ASC   E E E E Police | <ul> <li>Taille police</li> <li>✓</li> </ul> |                         |
|                      |                                                        |                                              |                         |
| Photo                | Parcourir                                              |                                              |                         |
| Position de la photo |                                                        |                                              |                         |
|                      | Env                                                    | voyer                                        | Cliquez ici             |

Vous pouvez ajouter une icône au niveau du titre en cliquant sur le bouton Modifier. Ceci ouvre une nouvelle fenêtre avec les images que vous pouvez choisir.

Vous pouvez vous servir de l'Editeur HTML pour mettre en page votre article. Vous avez aussi la possibilité d'ajouter une photo à partir de vos dossiers personnels qui sera liée à l'article et vous pouvez choisir son emplacement.

Les articles sont stockés pour être ensuite intégrés à votre newsletter.

Vous avez ensuite la possibilité de modifier et/ou supprimer vos articles.

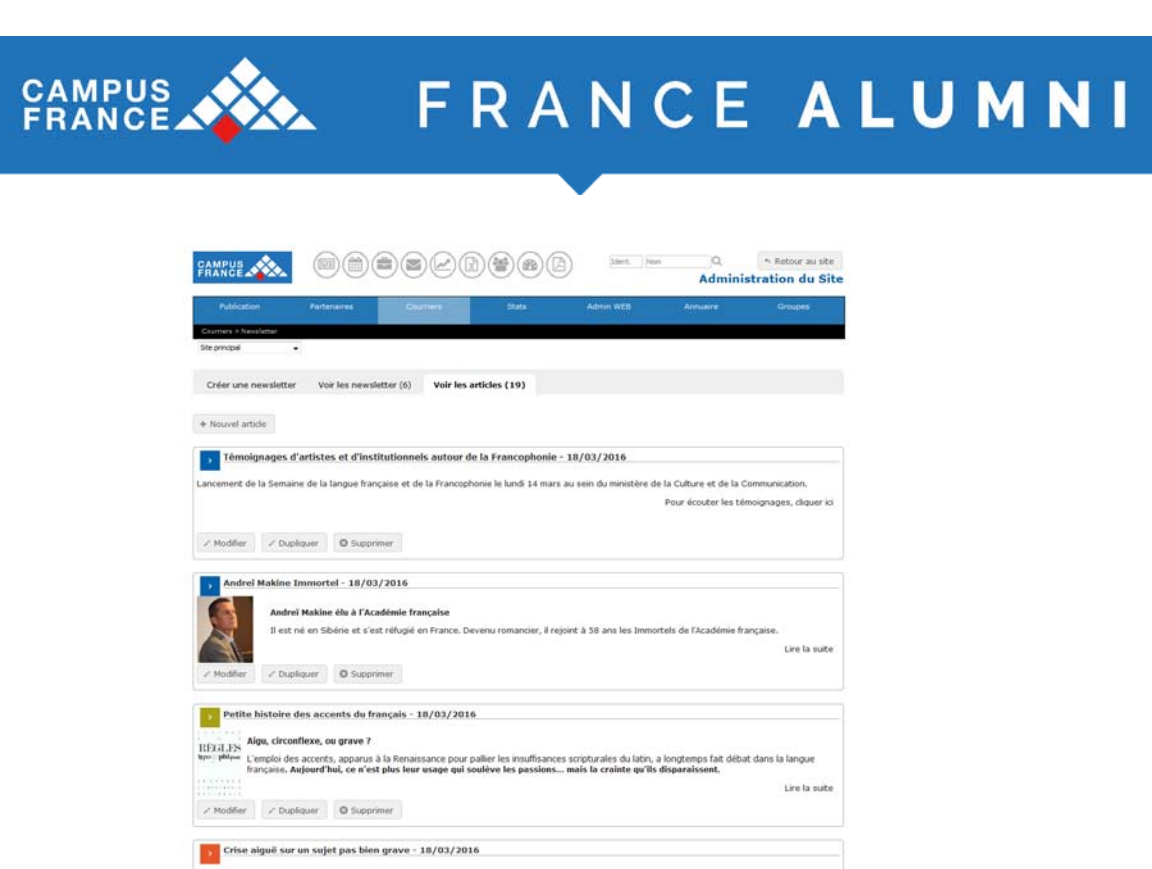

Tous les articles apparaissent sur cette page. Cliquez sur les boutons pour modifier l'article ou pour le supprimer.

# 5.5. Envoi

#### Courriers > Newsletter > Envoi

Sur cette page, vous pouvez lier des articles à votre newsletter, gérer leur emplacement et effectuer l'envoi de la newsletter aux membres de votre site.

|                                                                                                    |                                                                                                    |                                                                                                    | 0                                                                               | 100                                                                                                    | Carle Carle                                                                                                    |                                                                                                    | 00/0                                                                                                    | IJ                                                                   |                                                                                                    |                                                       |                                                                  |                                                                  | Ad                                           | min                                            | istra                                                                                                    | tion                                                 | du S                                                                                                  |
|----------------------------------------------------------------------------------------------------|----------------------------------------------------------------------------------------------------|----------------------------------------------------------------------------------------------------|---------------------------------------------------------------------------------|----------------------------------------------------------------------------------------------------|----------------------------------------------------------------------------------------------------|----------------------------------------------------------------------------------------------------|----------------------------------------------------------------------------------------------------|----------------------------------------------------------------------|----------------------------------------------------------------------------------------------------|-------------------------------------------------------|------------------------------------------------------------------|------------------------------------------------------------------|----------------------------------------------|------------------------------------------------|----------------------------------------------------------------------------------------------------|------------------------------------------------------|----------------------------------------------------------------------------------------------------|
|                                                                                                    | Partenaires                                                                                                    |                                                                                                    | 0.00                                                                            | (ins)                                                                                                    |                                                                                                    | 1 6141                                                                                                    | 0)                                                                                                    | 8                                                                    | -                                                                                                    | with                                                  |                                                                  | *                                                                |                                              |                                                |                                                                                                    | 01                                                   |                                                                                                    |
| Colorane - Navelattar - Nor<br>She principal                                                                                                    | - 411 - 1                                                                                                    |                                                                                                    |                                                                                 |                                                                                                    |                                                                                                    |                                                                                                    |                                                                                                    |                                                                      |                                                                                                    |                                                       |                                                                  |                                                                  |                                              |                                                |                                                                                                    |                                                      |                                                                                                    |
| Créer une newsletter                                                                                                    | Voir les r                                                                                                    | newsletter                                                                                                    | (6)                                                                             | Voir                                                                                                    | les article                                                                                                    | (19)                                                                                                    |                                                                                                    |                                                                      |                                                                                                    |                                                       |                                                                  |                                                                  |                                              |                                                |                                                                                                    |                                                      |                                                                                                    |
| lall                                                                                                    | Traces Muma                                                                                                    |                                                                                                    |                                                                                 | _                                                                                                    | 0                                                                                                    |                                                                                                    |                                                                                                    |                                                                      |                                                                                                    |                                                       |                                                                  |                                                                  |                                              |                                                |                                                                                                    |                                                      |                                                                                                    |
| Hal freaties                                                                                                    | webmaster@/                                                                                                    | varicaalum                                                                                                    | n.fr                                                                            |                                                                                                    | subjects                                                                                                    | in mit                                                                                                    | r                                                                                                    |                                                                      |                                                                                                    |                                                       |                                                                  |                                                                  |                                              |                                                |                                                                                                    |                                                      |                                                                                                    |
| fodification d'un numér                                                                                                    |                                                                                                    |                                                                                                    |                                                                                 |                                                                                                    |                                                                                                    |                                                                                                    |                                                                                                    |                                                                      |                                                                                                    |                                                       |                                                                  |                                                                  |                                              |                                                |                                                                                                    |                                                      |                                                                                                    |
| numina<br>Defe                                                                                                    | a<br>ferier •                                                                                                    | / 3016 +                                                                                                    |                                                                                 |                                                                                                    |                                                                                                    |                                                                                                    |                                                                                                    |                                                                      |                                                                                                    |                                                       |                                                                  |                                                                  |                                              |                                                |                                                                                                    |                                                      |                                                                                                    |
| The                                                                                                    | Traisis Alumn                                                                                                    | i : bientót i                                                                                                    | 25 000                                                                          |                                                                                                    |                                                                                                    |                                                                                                    |                                                                                                    |                                                                      |                                                                                                    |                                                       |                                                                  |                                                                  |                                              |                                                |                                                                                                    |                                                      |                                                                                                    |
|                                                                                                    | Ficher +                                                                                                    | Edder •                                                                                                    | - 0                                                                             | sérer •                                                                                                    | Vor •                                                                                                    | FO                                                                                                    | rmat •                                                                                                    | Table                                                                | au •                                                                                                    | CU                                                    | sis +                                                            |                                                                  |                                              |                                                |                                                                                                    |                                                      |                                                                                                    |
|                                                                                                    | 6 0                                                                                                    | B /                                                                                                    | ¥                                                                               | E                                                                                                    | * 3                                                                                                    | -                                                                                                    | .≣•                                                                                                    | :::                                                                  | 3                                                                                                    | -                                                     | P                                                                |                                                                  | ÷                                            | ø                                              | <u>A</u>                                                                                                    | - #                                                  | •                                                                                                    |
|                                                                                                    | Formats +                                                                                                    | Parage                                                                                                    | aphe                                                                            | - 1                                                                                                    | Polices de                                                                                                    | • •                                                                                                    | Tailes                                                                                                    | de la                                                                | •                                                                                                    |                                                       |                                                                  |                                                                  |                                              |                                                |                                                                                                    |                                                      |                                                                                                    |
|                                                                                                    | 25000 sera a<br>nouveaux é<br>chemin acad                                                                                                    | atient très<br>étudiants<br>lémique ho                                                                                                    | étrani<br>étrani<br>rs de F                                                     | pers ou<br>lance o                                                                                                    | t et que son<br>i choisissent<br>u choisit la r                                                                                                    | nomb<br>les été<br>les prof                                                                                                 | ne devrait<br>ablisseme<br>fecsionne                                                                                                    | encore<br>ints sucé<br>lie, chaci                                    | NUDITH<br>INFURS                                                                                                    | inter, i<br>frança<br>jóle su                         | trace.<br>Chaque<br>is band<br>resea.                            | ennée<br>is qu'un<br>Mumr                                        | ce so<br>nomb                                | re équi                                        | de 10<br>ivalent                                                                                                    | pours.                                               | uil des<br>uit son                                                                                    |
|                                                                                                    | 25000 sera a<br>nouveaux é<br>chemn acad<br>Dona cette n<br>d'articles, sa<br>mettre à jou<br>Borne lectur                                                                                                    | attent très<br>étudiants<br>lémique ho<br>revolution,<br>ins subler l<br>rivotre pro<br>re 1                                                                                                    | etrane<br>etrane<br>rs de P<br>vous tr<br>Farmer<br>fil avan                    | inement<br>gers ou<br>france o<br>rouveres<br>toe de n<br>ré de po                                                                                                    | t et que son<br>i choisissen<br>u choisit la r<br>t le dernier<br>otre procha<br>stulier 1                                                                                                    | nomb<br>les ét<br>les pro<br>les pro<br>densig<br>n évés                                                                    | re devrait<br>ablisserre<br>fessionne<br>nags d'ur<br>emark et                                                                                                    | encore<br>ints suce<br>lle, chao<br>olumni<br>bien sin               | suprie<br>neurs<br>in élig<br>réalisé<br>fies de                                                                                                    | inter, i<br>frança<br>ible au<br>i par l'i<br>printre | chaque<br>is tand<br>reseal<br>dquipe<br>is offrei               | on peu<br>année<br>is cu'ur<br>Mumr<br>Mumr<br>France<br>I d'emp | Alumn<br>Rbi, Al                             | rt plus<br>re équ<br>Expog<br>a prop           | de 10<br>ivalent<br>pre, an                                                                                                    | e sélec<br>ubliez                                    | uil des<br>sit son<br>tion<br>pail de                                                                 |
|                                                                                                    | 25000 sera a<br>nonvesaca é<br>chemin acad<br>Dona cetto n<br>d'articles, sa<br>mettre à jou<br>Borne lectur<br>L'équipe Fran<br>P                                                                                                    | etternt très<br>étudiants<br>Sémique ho<br>resoldter,<br>rrs oublier l<br>r votre pro<br>re 1<br>nue Alumni                                                                                                    | procha<br>étrana<br>rs de F<br>vous b<br>Farmor<br>fil avan                     | nemen<br>pers ou<br>france o<br>rouveres<br>nee de n<br>ré de po                                                                                                    | t et que son<br>i choisissen<br>u choieit la r<br>i le dernier<br>one precha<br>atuler 1                                                                                                    | namb<br>les éb<br>rie prot<br>densig<br>n évér                                                                              | re deurait<br>ablisserre<br>feccionne<br>nags d'ur<br>emark et                                                                                                    | encore<br>ints suce<br>lie, chao<br>olurani<br>bien str              | nugme<br>nieurs<br>ni élig<br>réalisé<br>Tes da                                                                                                    | enter, i<br>frança<br>ible au<br>i per l'<br>ernière  | ersite.<br>Chaque<br>is tand<br>i récea.<br>équipe<br>s offre    | ende,<br>is oviur<br>Mumr<br>France<br>i d'emp                   | Alumn<br>Rbl. A 1                            | Espog<br>a prop                                | erer ox<br>de 10<br>ivalent<br>pre, un<br>xos, n'o                                                                                                    | e le se<br>0 000<br>poursi<br>a séles<br>ubliez      | uil Jes<br>sit son<br>tion<br>pasi de                                                                 |
|                                                                                                    | 25000 pera a<br>nonveaux é<br>chem acta e<br>d'articles, sa<br>metre à pur<br>Borne lettur<br>L'épupe Fran<br>P                                                                                                    | etterni très<br>étudiants<br>bérnique ho<br>rexolditor,<br>ris oublier i<br>ri oublier i<br>ri oublier i<br>ri oublier i<br>ri t<br>nue Alumni                                                                                                    | procha<br>étrana<br>rs de P<br>vous tr<br>Fil avan<br>fil avan                  | inement<br>pers ou<br>france o<br>reuverez<br>roe de n<br>ré de po                                                                                                    | t et que son<br>i choipisseni<br>u choieit la r<br>t la dernior<br>otre proche<br>stuler 1                                                                                                    | nomb<br>les éb<br>rie pro<br>densig<br>n évén                                                                               | re devrait<br>iblisserre<br>feccionne<br>nagz d'ur<br>emarit et                                                                                                    | tencore<br>ints suce<br>le, chaci<br>elumni<br>bien sur              | nupme<br>neurs<br>n élig<br>réalisé<br>fies de                                                                                                    | enter, i<br>frança<br>ible su<br>i par l'<br>ernitre  | erste.<br>Chaque<br>is tand<br>i récea<br>équipe<br>is offrei    | on per<br>annéa<br>is ori ur<br>. Numr<br>France<br>I d'emp      | Alumn<br>Rol. A I                            | Espo;<br>e prop                                | erer uk<br>de 10<br>svalent<br>pre, un<br>xos, n't                                                                                                    | e le se<br>0.000<br>poursi<br>e séles<br>ubliez      | uit des<br>uit son<br>tion<br>pais de                                                                 |
|                                                                                                    | 25000 series 2<br>negrepatic 4<br>chemin acad<br>Dana catto n<br>d'articles, so<br>mettre à gou<br>Borne lectur<br>L'épupe Fran<br>P<br>214 mots                                                                                                    | attent très<br>étudiants<br>Sémique ho<br>revolution,<br>revolution,<br>revoluti                                                                                                    | proche<br>étrane<br>ra de P<br>voua b<br>Farmor<br>fil avan                     | snemen<br>pers ou<br>inance o<br>reuvicinto<br>noe de n<br>rei de po                                                                                                    | t et que son<br>choisissen<br>u choisits en<br>choisits e<br>t le demier<br>otre procha<br>stulier 1                                                                                                    | nomb<br>les ét<br>les pro<br>des ig<br>n évér                                                                               | re devrait<br>ablisserre<br>fessionne<br>nags d'ur<br>ervorit et                                                                                                    | ercore<br>nts suce<br>le, chao<br>eluroni<br>bien sur                | nieurs<br>nieurs<br>nieurs<br>nieliod<br>tes de                                                                                                    | enter i<br>frança<br>ible su<br>E per l'<br>ernière   | erado.<br>Chaque<br>is band<br>i nicea<br>i nicea<br>i offre     | enede,<br>is ov'ur<br>Mumr<br>France<br>I d'emp                  | Alumn<br>Rol. A I                            | Espoj                                          | erer ox<br>de 10<br>ivalent<br>pre, an                                                                                                    | e sdiez<br>ubliez                                    | uit des<br>uit son<br>tion<br>pesi de                                                                 |
|                                                                                                    | 2000 serie 2<br>neoweaux c<br>chemin acad<br>Dana octra e<br>d'articles, sa<br>mettre à jou<br>Borne lectur<br>L'équipe Frai<br>P<br>214 mots<br>Facture Tole                                                                                                    | atent très<br>étudiants<br>bénudeants<br>simmes house<br>sousietter,<br>res subier i<br>r votre pro<br>re 1<br>nie Δλατικί<br>Αυτική http:<br>photo-shar                                                                                                    | proche<br>étranie<br>rs de F<br>vous tr<br>l'armor<br>fil avan<br>fil avan      | ectionnel                                                                                                    | t et que son<br>choisisen<br>u choiei la<br>la dente<br>la dente<br>suler 1<br>upprimer o                                                                                                    | nomb<br>les été<br>les pro-<br>densig<br>n évés                                                                             | e devrait<br>blisserre<br>lecconne<br>nage d'ur<br>ermint et                                                                                                    | encore<br>into suce<br>lle, chaoi<br>o slumni<br>bien sur            | neurs<br>neurs<br>nélig<br>delod                                                                                                    | enter. I<br>franca<br>ible su<br>i par l'<br>printre  | eriste.<br>Chaque<br>is band<br>in résea.<br>Squipe<br>is offrei | on peu<br>année,<br>is ov'ur<br>. Alumn<br>France<br>i d'emp     | Alumn<br>bl. A                               | Expos                                          | erer ox<br>de 10<br>ovalent<br>pre, un<br>xos, n's                                                                                                    | e seles<br>pours<br>pours<br>ubliez                  | uit des<br>uit son<br>tion<br>pail de                                                                 |
| Langunor<br>(1999 - Administr<br>(1999 - Administr<br>(1999 - Administr<br>(1994 - Administr                                                                                                    | 25000 series 2<br>neoreeaux c<br>chemin acad<br>Dena cotte i a<br>d'article, s<br>mettre à jou<br>Borne lectur<br>L'équipe Fran<br>P<br>214 molts<br>Facture -<br>Culture - Ficker                                                                                                    | atent très<br>étudiants<br>étudiants<br>étudiants<br>étudiants<br>resolutions<br>resolutions<br>resolutions<br>Autom fich<br>photo-shar                                                                                                    | proche<br>étrane<br>ra de P<br>vous b<br>l'armer<br>fé avan<br>fé avan          | ectorni                                                                                                    | t et que son<br>choissen<br>u choiste a<br>u choiste a<br>u choiste a<br>u choiste a<br>miler 1<br>apprimer o<br><i>P</i> Ynoust                                                                                                    | nomb<br>les été<br>rie pro<br>densig<br>m évél<br>tére st                                                                   | e devrait<br>blisserre<br>feccionne<br>nags d'ur<br>emart et<br>age d'ur<br>emart et                                                                                                    | ercore into suce<br>lie, chaos<br>elumni<br>bien sur<br>bien sur     | supre<br>rieurs<br>n élig<br>réalisé<br>les él                                                                                                    | inter, i<br>francz<br>ible au<br>8 par l'<br>ernikie  | eriste.<br>Chaque<br>es band<br>r récea<br>dquipe<br>s offre     | ennée<br>is où ur<br>i Alumr<br>France<br>i d'emp                | , ce so<br>n nomb<br>x.<br>Alumn<br>Sol. A t | conso rit plus<br>re écu<br>Expos<br>e prop    | erer ov<br>de 10<br>ivalent<br>pr4, un<br>os, n's                                                                                                    | e te se<br>poura<br>poura<br>c sélec<br>ubliez       | ui son<br>tion<br>pas de                                                                              |
| Languna<br>gas collector<br>mage<br>iste des article                                                                                                    | 2000 errs a<br>norvexet c<br>chemn and<br>d'antide, as<br>mettre k ou<br>Borne lectur<br>L'étage fran<br>P<br>214 mots<br>P<br>214 mots                                                                                                    | attent très<br>débuliants<br>témique ho<br>revolter, ris oublier i<br>ris oublier i<br>ris d'autorie<br>nie Aluren<br>Autorn fich<br>photo-shar                                                                                                    | proche<br>étrani<br>rs de P<br>Vous b<br>Carner<br>El avist<br>rer seb          | ectored                                                                                                    | t et que son<br>choisseriu<br>u chois la u<br>chois la u<br>chois la u<br>core proche<br>stulier 1<br>upprimer co<br>(2 Visual)                                                                                                    | nomb<br>les ét<br>les ét<br>densig<br>n évét<br>tte st                                                                      | e devrat<br>blisserre<br>leccone<br>nage d'ur<br>emint et<br>age<br>age                                                                                                    | ercore<br>nts suce<br>le, chao<br>elumni<br>bien sin                 | nigree<br>neurs<br>n éig<br>réaliad<br>les de                                                                                                    | nter i<br>frança<br>ible au                           | risti.<br>Chague<br>is tand<br>risea.<br>is office               | On period                                                        | , ce so<br>i nomb<br>x.<br>Alumn<br>bi. A i  | toheo<br>rt plus<br>re édu<br>Expeç<br>e prop  | frer up<br>de 10<br>valent<br>me, an<br>xxx, m2                                                                                                    | e le se<br>o deo<br>poura<br>e sélec<br>ubliez<br>A  | ui des<br>uit son<br>tion<br>pasi de<br>Auts 16                                                       |
| Lengung<br>gez extension<br>insge<br>iste des article                                                                                                    | 2000 een a<br>noveexak c<br>chem and<br>Gana cette<br>Banne lette<br>Banne lette<br>Banne lette<br>P<br>214 mots<br>Banne flate<br>P<br>214 mots                                                                                                    | etent très<br>édudiants<br>témique ho<br>cossister,<br>ris sublier i<br>ris sublier i                                                                         | proche<br>étrane<br>vous b<br>vous b<br>fil avan<br>fil avan                    | entren operation of the sectored of the sectored of the sector                                                                                                    | t et que son<br>choisseri<br>u chois la u<br>chois de la<br>utres proche<br>stuler 1<br>upprimer o<br>2 Princet                                                                                                    | nomb<br>les été<br>e pro<br>densig<br>n évél<br>tte et                                                                      | ne devrat<br>blisserne<br>hospen<br>nege d'ur<br>erhent et<br>age                                                                                                    | encore<br>ints suce<br>lie, chaos<br>alurani<br>bien sur<br>bien sur | nupme<br>neurs<br>n élig<br>réalisé<br>tes de                                                                                                    | erter i frança<br>Öle su<br>E per l'<br>ernikre       | erson.<br>Chagu<br>is band<br>reisea.<br>Iquipe<br>is offre      | on per<br>ennée<br>is ou'ur<br>France<br>a d'emp                 | Let so<br>nemb<br>k.<br>Alumn<br>Sti. A 1    | traise<br>re écu<br>Espeç<br>a prop            | forer our de 10<br>valent<br>grat, an<br>sos, n's                                                                                                    | e le se<br>9 000<br>pourse<br>e adiac<br>ubliez<br>1 | ui des<br>uit son<br>tion<br>pais de<br>Auts 16<br>un artic<br>X                                      |
| (angluor<br>(age + chacke)<br>image<br>isste des article<br>Agget Leoretsation<br>Tennignige                                                                                                    | 2000 een a<br>noveesak c<br>chem and<br>d'antice, sa<br>d'antice, sa | ettent très<br>déutiliants<br>témique ho<br>exastétion, nime autorn<br>et a cubien<br>nime autorn<br>nime autorn<br>nime autorn<br>Autorn futte<br>photo-shar                                                                                                    | proche<br>dtrani<br>rs de P<br>Flanner<br>fi avan<br>her sell<br>sog him        | ettornel<br>ettornel<br>sectore                                                                                                    | t et que son<br>choisissen<br>u choise la u<br>choise la u<br>terdennier<br>corre procha<br>atulier 1<br>upprimer co<br>upprimer co                                                                                                    | nomb<br>les ét<br>les pro<br>densig<br>n évét<br>tte m                                                                      | e devrat<br>bliserne<br>tessonne<br>tessonne<br>tessonne<br>tessonne<br>tesson<br>ermit<br>ermit | ercore<br>ints sue<br>le, check<br>blen silo<br>blen silo            | nupme<br>neurs<br>n élig<br>réslad                                                                                                    | erter, i<br>frenge<br>ole su<br>I per l<br>erniere    | erson.<br>Choque<br>is tand<br>resea<br>to offer                 | on per<br>ennée<br>is ou'ur<br>reince<br>i d'emp                 | Let so<br>inomb<br>A<br>Alumn<br>Abi, A i    | re édu<br>re édu<br>Expo:                      | frer ov<br>de 10<br>volent<br>pre, an<br>pre, an<br>pre, an<br>pre, an<br>pre, an<br>pre, an<br>pre, an                                                                                                    | e se le se<br>9 pours<br>e selec<br>ubliez<br>1      | uit des<br>int son<br>tion<br>pas de<br>uit arbit<br>X<br>X                                           |
| Canad<br>Cargood<br>az +-dataci<br>inage<br>Liste des article<br>Agei 2 contextán<br>Tennignia                                                                                                    | 2500 een a<br>noveeste C<br>Chenn and<br>Dens cette a<br>d'antides, sa<br>mettre à too<br>Borne lectur<br>L'Apope fra<br>P<br>214 mots<br>Pactarr,<br>calonne-fider                                                                                                    | ettent très<br>déutigants<br>témique ho<br>exalititer, i<br>re subter te<br>re subter te<br>re subter                                      | proche<br>(trans<br>to P<br>vous b<br>Farner<br>fi avat<br>ner ski<br>ing hin   | entren<br>gens où<br>rance e<br>rance e<br>rance e<br>rance e<br>rance e<br>rance e<br>rance e<br>e<br>to de n<br>e<br>to de n<br>e<br>to de<br>n<br>e<br>to de n<br>e<br>to de n<br>e<br>t<br>t<br>t<br>t<br>t<br>t<br>t<br>t<br>t<br>t<br>t<br>t<br>t<br>t<br>t<br>t<br>t<br>t | t et que son<br>choisisent<br>choisisent<br>choisient<br>choisient<br>c                                                                                                    | nombiles été<br>les été<br>densig<br>densig<br>densig<br>densig<br>densig<br>densig<br>densig<br>densig<br>densig<br>densig | re devrat<br>blissern<br>negt d'ur<br>negt d'ur<br>sernert et                                                                                                    | erore<br>ents sud<br>elurari<br>sien sir                             | nupme<br>neurs<br>n élig<br>réalisé                                                                                                    | erber, i<br>franca<br>i per l'<br>ermère              | erson.<br>Chaque<br>so tand<br>rites.<br>softe                   | On jew<br>année<br>is où ur<br>Alamr<br>France<br>is d'emp       | Cer so in nemb<br>N.<br>Alumn<br>Still, A 1  | consol<br>t plus<br>re édu<br>Expe             | frer ou<br>de 10<br>ivalent<br>soler, an<br>ivalent<br>ivalent<br>+ A                                                                                                    | e selec<br>pours<br>e selec<br>ubliez                | uit des<br>tion<br>pail de<br>duits 16<br>un artic<br>X<br>X<br>X                                     |
| Liste des article<br>Agent & constantin<br>Timestrie<br>Distant from from from from<br>La Stant for Jenes (Jone                                                                                                    | 2000 een a<br>noeveak c<br>chenn and<br>Dana cette a<br>d'antidea, sa<br>mettre à box<br>Borne lectur<br>C<br>Borne lectur<br>C<br>Borne lectur<br>C<br>Borne lectur<br>C<br>Borne lectur<br>C<br>Borne lectur<br>C<br>Borne lectur<br>C<br>Borne lectur<br>C<br>Borne tette a<br>D<br>214 mots<br>Facture<br>C<br>Borne tette a<br>D<br>214 mots<br>Facture<br>C<br>Borne tette a<br>D<br>214 mots<br>Facture<br>C<br>Borne tette a<br>D<br>214 mots<br>Facture<br>C<br>Borne tette a<br>D<br>214 mots<br>Facture<br>C<br>Borne tette a<br>D<br>214 mots<br>Facture<br>C<br>Borne tette a<br>D<br>214 mots<br>Facture<br>C<br>Borne tette a<br>D<br>214 mots<br>Facture<br>C<br>Borne tette a<br>D<br>214 mots<br>Facture<br>C<br>Borne tette a<br>D<br>C<br>Borne tette a<br>D<br>C<br>Borne tette a<br>D<br>C<br>Borne tette a<br>D<br>C<br>Borne tette a<br>D<br>C<br>Borne tette a<br>D<br>C<br>Borne tette a<br>D<br>C<br>Borne tette a<br>D<br>C<br>Borne tette a<br>D<br>C<br>Borne tette a<br>D<br>C<br>Borne tette a<br>D<br>C<br>Borne tette<br>C<br>D<br>C<br>Borne tette<br>C<br>D<br>C<br>D<br>C<br>D<br>C<br>D<br>C<br>D<br>C<br>D<br>C<br>D<br>C<br>D<br>C<br>D<br>C                                                                                                    | ettent très<br>déutilants<br>témque ho<br>exalititer,<br>nes sobier<br>er votre pro<br>re sobier<br>er votre pro<br>re 1<br>nes Akonni<br>Acoun fich<br>photo-shar                                                                                                    | proche<br>étranie<br>ramer<br>ser sélé<br>inghin                                | ectioned<br>ectioned<br>ectioned<br>n 2 failed                                                                                                    | Let due son<br>u choise and<br>u choise fai<br>t is deminer<br>core proches<br>stulier (<br>u<br>upprimer of<br>u<br>upprimer of                                                                                                    | nombiles été<br>les été<br>densig<br>n évélé<br>tite m<br>ser                                                               | re davrati<br>ablisserne<br>nage d'ur<br>ernort et                                                                                                    | erore<br>erts sud<br>elurni<br>bien sir                              | nupme<br>rieurs<br>ri élig<br>réalisé<br>les de                                                                                                    | erber, i<br>frança<br>jole su<br>joar l'<br>ermère    | risit.<br>Dagu<br>is tand<br>is tand<br>is offer                 | on per<br>année<br>is or un<br>Prance<br>a d'emp                 | Cer so in nemb<br>N. Alumn<br>Still, A r     | consol<br>t plus<br>re équ<br>Expeç<br>e prop  | <pre>there is the second second secon</pre> | e seies<br>pours<br>cubiez<br>λ                      | uit des<br>teon<br>teon<br>pass de<br>duts - 16<br>un artic<br>X<br>X<br>X<br>X<br>X<br>X             |
| Lanced<br>(Angeneric Angeneric<br>(Angeneric Angeneric<br>(Angeneric Angeneric)<br>Angeneric Angeneric)<br>Angeneric Angeneric<br>(Angeneric Angeneric)<br>Angeneric Angeneric)<br>(Angeneric Angeneric)                                                                                                    | 2000 enn a<br>movesat c<br>chemi acat<br>Dana catte a<br>d'artifica, se<br>mettra à so<br>Borne lettur<br>L'Agorge Fire<br>P<br>214 mots<br>Pectar<br>estone fider                                                                                                    | ettent très<br>déutaints<br>lémque ho<br>reaslatter, ri<br>a sobiet<br>r votra bra<br>re 1<br>Autorn fach<br>photo shar                                                                                                    | proche<br>étraner<br>cer de P<br>vous tr<br>Farmer<br>fi avan                   | ectioned<br>en Superson                                                                                                    | t et que son<br>i chonissent i<br>u chore fa<br>i e densier<br>obre probe<br>stulier 1<br>u<br>upprimer O<br>u<br>upprimer O                                                                                                    | nomb<br>Ise été<br>ie pro<br>densig<br>densig<br>densig<br>densig<br>densig<br>densig                                       | re davrat<br>hölssenre<br>nage d'ur<br>erhart et<br>ubge<br>or Mod                                                                                                    | ecore<br>ents sud<br>elumi<br>bien sir                               | Nigme<br>nieurs<br>ni 61od<br>les de                                                                                                    | erder. I<br>france<br>ible so<br>i par l'i<br>ernère  | r pada.<br>In band                                               | on period                                                        | Cer so in nemb                               | consol<br>e plus<br>re équi<br>Espeç<br>e prop | + A                                                                                                    | e le sis<br>pours<br>c sélec<br>ublicz               | uit des<br>teon<br>pas de<br>sluits - 16<br>un artic<br>X<br>X<br>X<br>X<br>X<br>X<br>X<br>X          |
| Language<br>(anguese<br>(anguese)<br>(anguese)<br>(anguese | 2000 een a<br>moveau c<br>Chenni and<br>Dana catte a<br>d'antidea, sa<br>mettra à so<br>Borne lettur<br>L'Apope Fre<br>P<br>214 mots<br>P<br>214 mots<br>P<br>214 mots<br>P<br>214 mots<br>P<br>214 mots<br>P<br>214 mots                                                                                                    | bent ties<br>kublands<br>kinge ho<br>exestator,<br>social<br>social<br>soc | proche<br>(frank<br>ra de P<br>vous b<br>Farner<br>fi avat<br>ner ski<br>mg.htm | enternen<br>liente e<br>reunorete<br>ne de n<br>est anne<br>est anne<br>n 🗌 Se                                                                                                    | t et que son<br>chouissent<br>u chouis la<br>tile demier<br>auter 1<br>demier<br>auter 1<br>demier<br>demier<br>d | nomb<br>les été<br>e pro<br>densig<br>n évété<br>tite st                                                                    | re devrei<br>ablisserre<br>ange d'ur<br>amerit et<br>alige<br>« Nod                                                                                                    | ercore e<br>ints suid<br>elurni<br>Dien sin                          | nigree<br>nieurs<br>nielios<br>nielios<br>1es de                                                                                                    | inder, i<br>france<br>ible so<br>par Fi<br>ernière    | e pade<br>le tand<br>e tand<br>e tand<br>equipe i<br>s office    | on per<br>année<br>is or Vinn<br>Prances<br>a g'emp              |                                              | Consol Consol                                  | + A                                                                                                    | e le se<br>9 000<br>pours<br>c sélec<br>ublier<br>λ  | un anto<br>sun artos<br>X<br>X<br>X<br>X<br>X<br>X<br>X<br>X<br>X                                     |
| Language<br>(anguage<br>(anguage<br>(anguage)<br>iste des article<br>Agar i communion<br>Managanige<br>Valention Provo (nam<br>La Grant Toor (nam)<br>La Grant Toor (nam)<br>Agar au Anada (nar (na<br>Agar au Anada (nar (na<br>Cama (namba)                                                                                                    | 2000 ene a<br>neoretat c<br>caren and<br>Data cette a<br>carenter a so<br>Barrel lectur<br>Charge free<br>P<br>214 mots<br>P<br>214 mots<br>P<br>214 mots<br>P<br>214 mots<br>P<br>214 mots<br>P<br>214 mots<br>P<br>214 mots<br>P<br>214 mots<br>P<br>214 mots                                                                                                    | abent tres<br>kulduards<br>kinngue ho<br>auskatter,<br>res souher<br>res to<br>res<br>Ausun hot<br>poster share<br>australity<br>australity<br>austr                                                                                                    | proche<br>ditana<br>de P<br>vous lo<br>l'innee<br>el avait<br>ing him           | ectioned<br>extra u                                                                                                    | e et due tour<br>choisierre<br>u choisi et dons<br>inver 1<br>in dons e proha<br>inver 1<br>2<br>2<br>4<br>4 Visual                                                                                                    | nomb<br>lee êtê<br>e pro<br>densige<br>n évêl                                                                               | re davrate<br>Bilisen<br>essionne<br>mage d'ur<br>allage<br>of Mod                                                                                                    | ercore e<br>ints sude<br>elurni elurni<br>bien eli                   | nigree<br>nieurs<br>nieurs<br>ni | inder, i<br>frence<br>i<br>par F<br>erndre            | erpade.<br>Indeue en la competitional<br>devine a offre          | on per<br>année, is où un<br>s où un<br>rance<br>s d'emp         |                                              | consol<br>t plus<br>re écu<br>Expos            | + A                                                                                                    | e le se<br>poura<br>poura<br>e sélac<br>ublier       | ui des<br>tion<br>pas de<br>un artic<br>X<br>X<br>X<br>X<br>X<br>X<br>X<br>X<br>X<br>X<br>X<br>X<br>X |

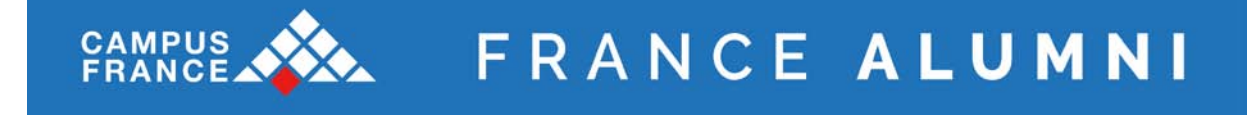

Pour ajouter un article à la newsletter, cliquez sur le bouton. Une nouvelle fenêtre s'ouvrira avec la liste des articles, les news et les événements (à venir) de votre site. Cliquez sur le titre de l'article pour l'ajouter.

| https://www.francealumni.fr/global/module/newsletter/template/newsletter_                                                                                                    | elect_att                                                                                                    |                                                                                                    |                                                                                                    |  |
|----------------------------------------------------------------------------------------------------|----------------------------------------------------------------------------------------------------|----------------------------------------------------------------------------------------------------|----------------------------------------------------------------------------------------------------|--|
| Ajout d'article                                                                                                    | • Format • Tableau • Outils                                                                                                    | •                                                                                                    |                                                                                                    |  |
| Articles News Evenements                                                                                                    |                                                                                                    | P 🖬 🖶 🖷                                                                                                    | <u>A · A</u> ·                                                                                                    |  |
| VEU2016 - Yérnsigneges d'artistes et d'institutionnels autour de la Prancapho<br>10072016 - Andrei Valaine Immostel<br>10072016 - Ches agus sur in solge auto la bine grave<br>10072016 - Ches agus sur in solge auto la bine grave<br>10072016 - Agus de contribution<br>70072016 - Agus de contribution<br>70072016 - Ches d'empioi<br>10072016 - Ches d'empioi<br>10072016 - Ches d'empioi<br>10172016 - Culturabéque<br>11172016 - Culturabéque                                                                                                    | a tamb of an of a standard and a standard a standard | Lumna, au féminin qu<br>t supérieur. Par exté<br>6. On peut donc con<br>jue année, ce sont p<br>notis qu'un nombre é<br>sau Alumni.<br>pe France Alumni Ess<br>res d'emploi. A ce p | A signifie élève.<br>maion, il fait aussi<br>cidére que la seuil des<br>une de 100 000<br>quivalent poursuit son<br>guivalent poursuit son<br>pagene, une sélection<br>ropos, n'oubliez pas de |  |
| V/04/2015 - ARTICLE<br>5/12/2015 - REVENE BH FRANCE Aventures sensorielles<br>5/0/2015 - ATTL: 1 - Extension base solid                                                                                                    |                                                                                                    |                                                                                                    | -<br>Mots : 169                                                                                                    |  |
| arouziona - Mario I La France a congetto (<br>3/02/2015 - CARETERES I Las compétences (<br>3/11/2015 - CARETERES I La compétences (<br>3/11/2015 - CARETERES I La compétence (<br>3/11/2015 - CARETERES I La compétence ( |                                                                                                    |                                                                                                    |                                                                                                    |  |
| anouzana                                                                                                    | et iss<br>P Viscaliser & Modifier                                                                                                    |                                                                                                    |                                                                                                    |  |
| Allowana - Allo Garantee aron golf<br>19/20105 - CARTINES : les condences cachées des alumni<br>19/20105 - RUSTINES : Passione ranhete la star-un fonguise Wilai<br>19/20105 - RUSTINES : passio la random rivérie un télera ragiais<br>20/20105 - COMMUNAUTE : construire son réseau avec france Alumni<br>20/2015 - Un nouveau bouton parmet de signaler les feusees informations                                                                                                    | et las<br>2 Visualiser & Modifier                                                                                                    |                                                                                                    | + Ajouter un article                                                                                                    |  |
| 12/22/23 - CAUTOR IS : Les completeres cachées des alumni<br>12/22/23 - CAUTOR IS : Les completeres cachées des alumni<br>12/22/22 - MAURIES : Paesie la Amarie relation un tiet magina<br>12/2/22/23 - MAURIES : paesie la Amarie relation un tiet magina<br>12/2/2015 - COMMUNATE : contruure an Néasa, avec france Alumni<br>12/2/2015 - Un nouveau bottom parmet de signaler les fluxeses informations<br>Liste des articles<br>Appel à constrbution                                                                                                    | at iss<br>27 Visualiser / Modifier                                                                                                    |                                                                                                    | + Ajouter un article                                                                                                    |  |
| VILLOUIS - CALLES Las completes cables des alumit<br>VILLOUIS - MATTES Las completes cables des alumit<br>VILLOUIS - VILLOUIS - Preseden ranket la start-up fongues WILLI<br>VILLOUIS - COMMUNATE L contruve an réasu, avec france Alumit<br>VILLOUIS - COMMUNATE L contruve an réasu, avec france Alumit<br>VILLOUIS - Un nouveau bottom permit de signaler les fausses informations<br>Liste des articles<br>Applit à contribution.<br>Témoiogrape                                                                                                    | et las<br><i>B</i> Visuusser & Modifier                                                                                                    | 9                                                                                                    | + Ajouter un article<br>X<br>X                                                                                                    |  |
| Auduze - e. 10 Generate son golf<br>19/2015 - GAUTSTES : Las confedences cachées des alumni<br>19/2015 - HUSTRES : Facebook nankées la starvoj fanguse Wital<br>29/20120 - HUSTRES : Pacebook nankées la starvoj fanguse Wital<br>29/20120 - HUSTRES : general farance raivelue ta teler anglas<br>29/20120 - HUSTRES : general farance alumni<br>20/2013 - Un nouveau bouton parmet de signaler les fausses information<br>Liste des articles<br>Apple à controbution<br>Téchnichogo                                                                                                    | et les<br>P Visualiser                                                                                                    | 0<br>0                                                                                                    | + Ajouter un article<br>X<br>X                                                                                                    |  |
| Auduzes - e. 10 Generate and gener<br>19/2019 - CARTINES : Les competences cachées des alumni<br>19/2019 - HUBINES : Passievel rankée la star-up fanguies Wital<br>29/20/2019 - MAGUZIT : generate france rankées and france Alumni<br>20/2019 - COMMUNUT : contruire sen réseu and france Alumni<br>20/2015 - Un nouveau bouton permet de signaler les fausses informations<br>Liste des articles<br>Appiel à controbutors<br>Témicgnage<br>Innere song France (meres)<br>1 c Grood France (meres)                                                                                                    | et les<br>B Woundser V Modifier                                                                                                    | 0<br>0<br>0                                                                                                    | + Ajouter un article<br>X<br>X<br>X                                                                                                    |  |
| Analysis - Analysis - Analysis and general<br>19/27/2015 - CARTINES : Les competences cachées des alumni<br>19/27/2015 - MURINES : Persee analysis - Analysis - Analysis<br>29/27/2015 - COMMUNUTE : contruire sen rélesu suite i refue a talém anglés<br>20/27/2015 - COMMUNUTE : contruire sen rélesu suite france Alumni<br>20/27/2015 - COMMUNUTE : contruire sen rélesu suite france Alumni<br>20/27/2015 - Un nouveau bouton permet de signaler les fausses informations<br>Liste des articles<br>Appiel à contribution<br>Térniognage<br>Interesting france, (news.)<br>Le Grand Tale forwerk]<br>Campon blonde en Municipe                                                                                                    | et les<br>P Veuxiser & Modifier                                                                                                    | 0<br>0<br>0                                                                                                    | + Ajouter un article<br>X<br>X<br>X<br>X                                                                                                    |  |
| Action 2012 Contraction and a second and a second and a second and a second a second a s                                                                                                    | at las<br>₽.Wissafser ✓ Modifier                                                                                                    | ()<br>()<br>()<br>()<br>()<br>()<br>()<br>()<br>()<br>()<br>()<br>()<br>()<br>(                                                                                                    | + Ajouter un article<br>X<br>X<br>X<br>X<br>X<br>X                                                                                                    |  |
| Advances - exclusion in a series general     Advances - exclusion advances - exclusions development     V12/2015 - Advances - exclusions - exclusions - exclusions     V12/2015 - ODMANDES : / Revealed - reaching - interview - targets - exclusions     V12/2015 - COMMUNATE : control/unce any release, since France Advance     V12/2015 - COMMUNATE : control/unce any release, since France Advance     Append & control/unce     Terminological     Tremersion Frances (reveal     Lic Grand Toriz (norwal)     Lic Grand Toriz (norwal)     Lic Grand Toriz (norwal)     Viste du Advance Advances     Viste du Advance Advances     Viste du Advance Advances     Viste du Advance Advances     Viste du Advance Advances                                                                                                    | et is:<br><i>D</i> Visualser    Modfier                                                                                                    | 0<br>0<br>0<br>0<br>0                                                                                                    | + Ajouter un article<br>X<br>X<br>X<br>X<br>X<br>X<br>X                                                                                                    |  |
| Advances - e., Lo Generate and general<br>1972/2015 - GAUTINES : Les congeleres cachées des alumni<br>1972/2015 - BUILTINES : Les congeleres cachées des alumni<br>1972/2015 - BUILTINES : Les congeleres cachées des alumni<br>2072/2015 - COMMUNUTE : canterbuire sen réleau tables rand alumni<br>2072/2015 - Other and the signaler les flavases information<br>Liste des articles<br>Agaid à contribution<br>Emerecano Prance (news.)<br>Les Grand Totar (news.)<br>Les Grand Totar (news.)<br>Viste du Musée d'Art Moderne (agenda).<br>Offices d'angloi                                                                                                    | et las<br>P Visuséser                                                                                                    | 0<br>0<br>0<br>0<br>0                                                                                                    | + Ajouter un article<br>X<br>X<br>X<br>X<br>X<br>X<br>X<br>X<br>X<br>X                                                                                                    |  |

Pour changer l'emplacement d'un article, déplacez-le. Vous avez également la possibilité de définir la longueur de l'aperçu (pour une News ou un événement) ou de le supprimer.

Pour visualiser votre newsletter avant de l'envoyer, cliquez sur le bouton « Visualiser ». Elle apparaîtra dans une nouvelle fenêtre.

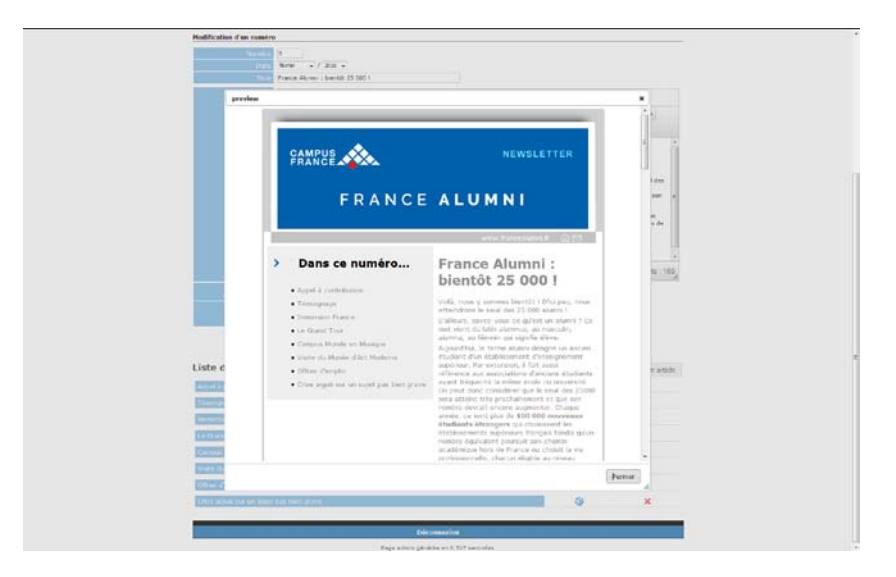

Quand vous avez terminé la newsletter, cliquez sur le bouton « Remettre en attente pour envoi ».

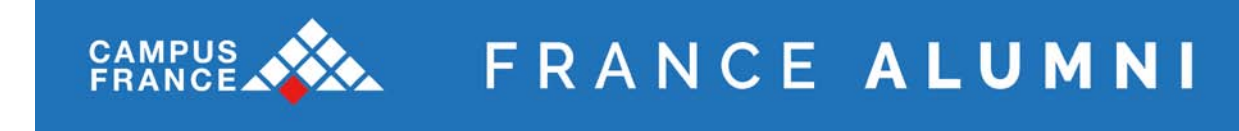

Vous avez enfin la possibilité de supprimer la newsletter en cliquant sur le bouton 送.

| Courriers > Ne | waletter >  | Numéros              |                     |               |   |       |      |        |       |     |   |
|----------------|-------------|----------------------|---------------------|---------------|---|-------|------|--------|-------|-----|---|
| ite principal  |             |                      |                     |               |   |       |      |        |       |     |   |
| Criterune      | nowelatt    | ar Voir las naus     | lattar (5) Vair las | articlas (10) |   |       |      |        |       |     |   |
| creer tale     | ing a biger | en von ies news      | anter (37 Vol les   | arrives (19)  |   |       |      |        |       |     |   |
|                |             |                      |                     |               |   |       | 60   | Action | 6     |     |   |
| 000 +          |             |                      |                     |               |   |       | Lint | euter  | 11011 |     |   |
|                | 1           |                      |                     |               |   |       | 1    |        |       | -   | ł |
| 02/2016        |             | Franco Alemoi - bion | Pát 25 000 I        |               |   |       |      |        |       | 1   |   |
| 02/2016        |             | Prance Admini : oren | 100 23 000 1        |               | 1 | A     | 10   | 2      | -     | -   |   |
| 12/2015        | 2           | France Alumni : 200  | 00 inscrits 1       |               | 8 | a 📭   | 2    |        |       | di. |   |
| 12/2015        | 1           | Des infos de dernièr | es minutes          |               | 8 | A BA  | 0    | D      | -     |     |   |
|                |             |                      |                     |               |   | A     | -    | -      | _     |     |   |
| 03/2015        | 345         | Les nouvelles de Fra | ince Alumni         |               | 8 |       | P    | 2      |       | đ   |   |
| 03/2015        | 1           | "France Alumni" : 90 | 00 inscrits (       |               | 8 | a 192 | p    | 2      | -     | di. |   |
|                |             |                      |                     |               |   | A     |      |        |       |     |   |

# 5.6. Reporting

# **Courriers > Newsletter > Reporting**

Les statistiques vous permettent de voir le nombre de personnes qui ont visualisé la newsletter sur une période donnée :

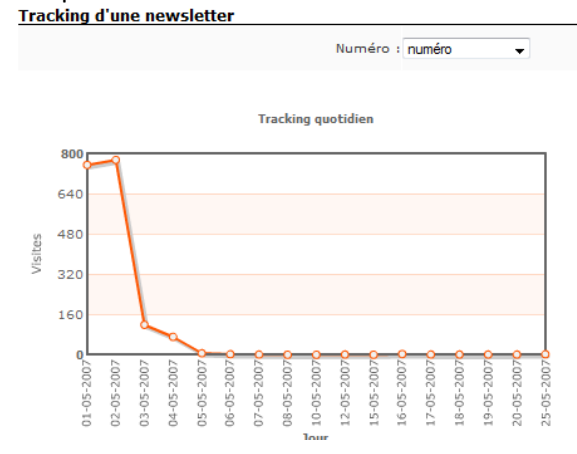

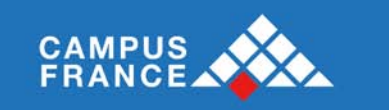

# VI Gérer vos pages

# 6.1. Page d'accueil : blocs

La page d'accueil peut afficher plusieurs blocs, par exemple (site international) :

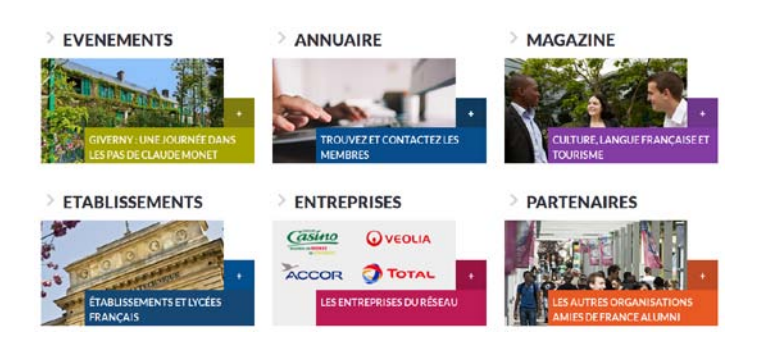

# Admin WEB > Services

Vous pouvez gérer les blocs de votre page d'accueil ici :

| Inscription newsletter<br>Le dernier événement |              |              |        |        |            |         |        |     |     |            |            |     |
|------------------------------------------------|--------------|--------------|--------|--------|------------|---------|--------|-----|-----|------------|------------|-----|
| Le dernier événement                           |              |              |        |        |            | SANS    | -      | 1 - | 1 💌 |            | <b>3</b> 0 | S.  |
|                                                | and in the   | $\checkmark$ |        |        |            | SANS    | •      | 1 - | 1 💌 | <b>1</b>   | <b>1</b>   | R   |
| Prochains évènements                           |              |              |        |        | ٩          | SANS    | -      | 1 - | 1 💌 |            | <b>3</b> 0 | R   |
| Annuaire                                       |              | $\checkmark$ | $\geq$ | $\geq$ |            | BLEU    | •      | 1.  | 1 💌 | <b>1</b>   | <b>1</b>   | SR. |
| Magazine                                       |              | $\checkmark$ | $\geq$ | $\geq$ |            | VIOLET  | -      | 1.  | 1 💌 | <b>3</b> 0 | 50         | S.  |
| Etablissements                                 |              |              | $\geq$ | $\geq$ |            | BLEU MA | RINE 🔻 | 1.  | 1 💌 | <b>a</b>   | <b>1</b>   | R   |
| Entreprises                                    |              |              | $\geq$ | $\geq$ |            | ROSE    | -      | 1.  | 1 💌 | <b>3</b> 0 | <b>3</b> 0 | R   |
| Associations                                   |              |              | $\geq$ | $\geq$ |            | ORANGE  | •      | 1.  | 1 💌 | <b>3</b> 0 | <b>1</b>   | R   |
| Actualités                                     |              |              |        |        | <b>(</b> ) | SANS    | •      | 1 - | 1 💌 | <b>3</b> 0 | <b>60</b>  | R   |
| Groupes thématiques                            | >            |              |        |        | <b>\$</b>  | SANS    | •      | 1 - | 1 💌 | <b>3</b> 0 | <b>1</b>   | R   |
| Nombre d'inscrits                              | $\checkmark$ |              |        |        | <b>(</b> ) | SANS    | -      | 1 - | 1 💌 | <b>3</b> 0 | <b>3</b> 0 | R   |

Enregistrer

Page d'accueil : cette case à cocher permet de gérer la visibilité sur la page d'accueil. Décoration : cette liste permet de choisir la couleur à appliquer sur le bloc.

# Remarques :

- ne pas modifier les lignes « Prochain événement », Actualités et Nombre d'inscrits.
- Ne pas modifier les autres paramètres (sauf Modif FR / Modif UK)

Modif FR / Modif UK : cliquer sur le picto pour ouvrir la fenêtre et gérer les contenus du bloc en français / dans la seconde langue (le cas échéant). La fenêtre s'ouvre en pop up :

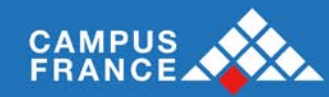

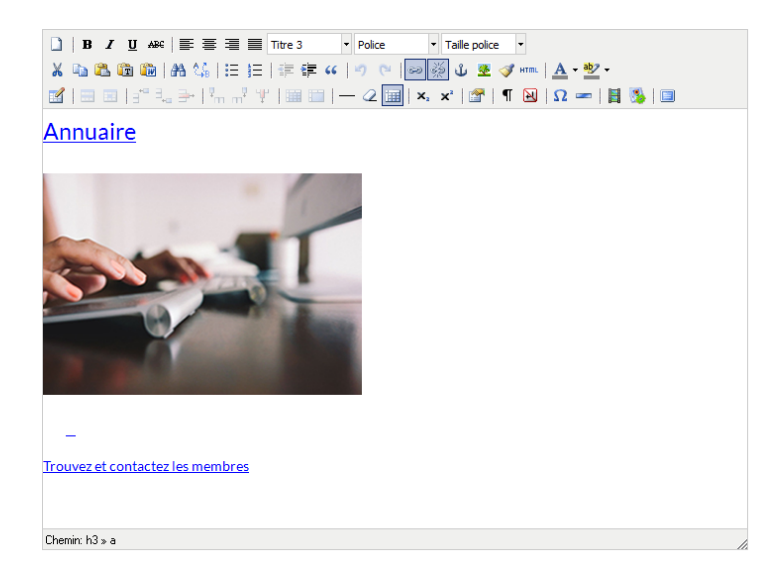

Vous pouvez alors :

- Editer les textes et les liens en vous plaçant dessus
- Editer l'image d'illustration

Attention : ne pas modifier la mise en page de la page qui contient des balises de codes permettant la mise ne forme des éléments. Vous devez ainsi toujours partir d'un bloc existant (ou en copiant son contenu) pour modifier un bloc (ou en créer un nouveau).

Vous avez également la possibilité de sélectionner les Groupes thématiques à faire figurer en page d'accueil et sur la page des groupes en utilisant le bouton <sup>3</sup>

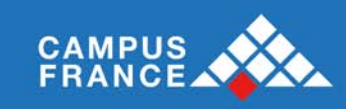

# 6.2. Page d'accueil : caroussels

La page d'accueil comprend 2 carrousels :

- Caroussel « Accueil » en haut de page

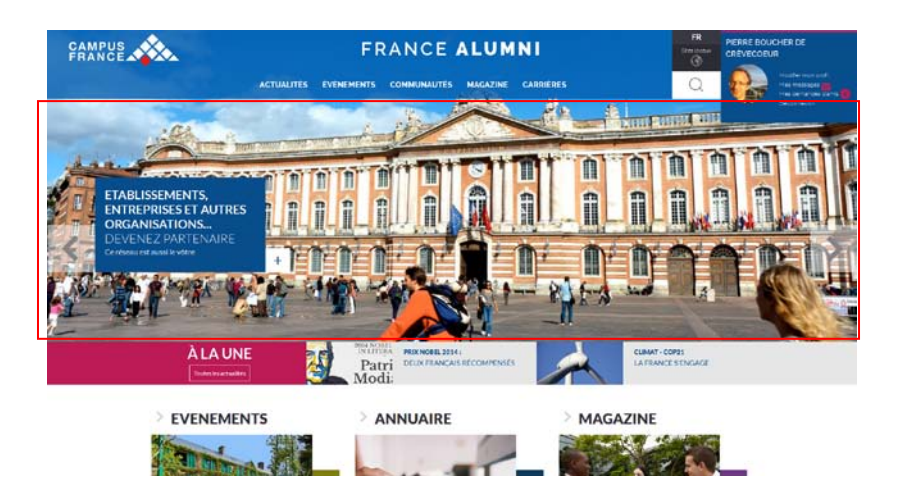

# - Caroussel « Témoignages » en bas de page

|        | Appartmir à un interau mondiai<br>Resour le contact<br>Voioriser Normation et experience                                                                                                    | beformer la communauté     Difuser des offres d'emploi     Difuser des offres d'emploi     Divelopper activité et morgan | Reunir les anciens     Animer des communauté     Développer l'apportenan | is i Agesteder<br>is i Noser des<br>ce i Offer des                                                                 | en rhesu<br>contacts<br>reportunith |    |
|--------|----------------------------------------------------------------------------------------------------|----------------------------------------------------------------------------------------------------|--------------------------------------------------------------------------|----------------------------------------------------------------------------------------------------|-------------------------------------|----|
| <      | 1                                                                                                    |                                                                                                    | τά<br>Ο<br>αι<br>                                                        | MOIGNAGE<br>est en France que fai<br>touvert mes propres<br>pacifiés.<br>It<br>Brenda Flor<br>Universit Corp. Powe |                                     |    |
| PARTER | MIRES                                                                                                    |                                                                                                    |                                                                          |                                                                                                    |                                     |    |
|        | Contraction of the second second seco | FRANÇAIS                                                                                                    | TV5MONDE.                                                                | aefe<br>Presenter<br>Alternational<br>Alternational                                                                | Af Alaster                          |    |
|        |                                                                                                    | 0@@@                                                                                                    | ຈ                                                                        | <b>@</b>                                                                                                    | ^                                   | s. |
|        |                                                                                                    | C 2054 France Alam                                                                                                    | Nettions liganes   Dignal                                                | ler un abus                                                                                                    |                                     |    |

# **Publication > Carrousel**

Ce carrousel s'édite en sélectionnant « Accueil » ou « Témoignage ». La liste des éléments du carrousel s'affiche alors :

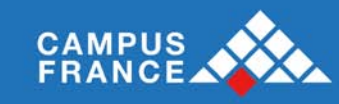

|        |                 | ation      | Courrier | s Admin WEB                                            |        | Groupes   |  |  |  |  |  |
|--------|-----------------|------------|----------|--------------------------------------------------------|--------|-----------|--|--|--|--|--|
| Public | ation > Carrous | el         |          |                                                        |        |           |  |  |  |  |  |
| Accuei |                 |            |          |                                                        |        |           |  |  |  |  |  |
|        | Affiché         | Date début | Date fin | Titre                                                  | Active |           |  |  |  |  |  |
| B      | 1               |            |          | APRÈS VOS ÉTUDES EN FRANCE                             | ►      | <i></i> 🔰 |  |  |  |  |  |
| R      | 1               |            |          | Sebastião Salgado                                      | ▶      | <i></i> 🔰 |  |  |  |  |  |
| 5      | 1               |            |          | ÉTABLISSEMENTS, ENTREPRISES ET AUTRES<br>ORGANISATIONS | -      | 1         |  |  |  |  |  |

| Alexan  |    |         |         |
|---------|----|---------|---------|
| Alouler | un | nouveau | contenu |

Pour ajouter un nouvel élément, cliquer sur le bouton en bas du tableau.

- Le picto **•** permet de gérer l'affichage de l'élément.
- Le picto ×permet de supprimer l'élément.

Le picto Øpermet d'éditer l'élément :

|          | Date début |                                                        |                                      |      |  |
|----------|------------|--------------------------------------------------------|--------------------------------------|------|--|
|          | Date fin   |                                                        |                                      |      |  |
|          | Image      | Pecaer. Aucun fichier selectionel.                     |                                      |      |  |
| Français | Portuguais | Supprimer I image                                      |                                      |      |  |
|          | Titre      | APRÉS VOS ÉTUDES EN FRANCE                             |                                      |      |  |
|          | Sous-titre | REJOIGNEZ LE RÉSEAU                                    |                                      |      |  |
|          | Contenu    | France Alumni, pour les anciens étudiants internationa | ux de l'enseignement supérieur franç | ais. |  |
|          | Lien       | http://www.francealumni.fr/fr/poste/brasil/page/546/g  | oresentation-de-france-alumni        |      |  |
|          |            |                                                        | Enregistrer                          |      |  |
|          |            |                                                        |                                      |      |  |
|          |            |                                                        |                                      |      |  |

Ce formulaire permet de paramétrer les contenus de l'élément sélectionné du carrousel, dans les 2 langues : dates d'affichage, image à afficher, titre, sous-titre, contenu et lien.

Les pages correspondant aux Témoignages font partie des pages statiques, dans le répertoire « Communautés ».

| Français         |                    | Anglais  |   |   |   |   |
|------------------|--------------------|----------|---|---|---|---|
| ACTUALITÉS (1)   | Témoignage André   | ąp.      | ø | 2 |   | - |
| COMMUNAUTES (13) | Témoiphage Brenda  | ą.       | 4 | 2 | 2 |   |
| Communiquer (3)  | Témoignage Jamal   | <u>م</u> | ø | 2 | 2 |   |
| MAGAZINES (10)   | Témoignage Morena  | ₹₽       | P | 2 | 2 |   |
| CARRIERES (9)    | Témoignage Suryesh | 4P       | ø | 3 | 2 |   |

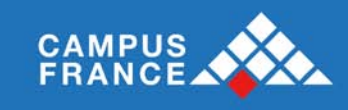

# 6.3. Page d'accueil : autres éléments

### Admin WEB > Gestion des menus > Pages statiques

D'autres éléments de la page d'accueil peuvent être édités dans les pages statiques (détails dans le chapitre Pages statiques), dans le répertoire « Autres pages » :

- Partenaires
- Rejoindre France Alumni, c'est...
- Rejoindre les groupes de discussion

#### Gestion des pages statiques

| Raccourci vers la gestion des menus |                                                  |    |          |    |          |        |             |
|-------------------------------------|--------------------------------------------------|----|----------|----|----------|--------|-------------|
| Français                            | Anglais                                          |    |          |    |          |        |             |
|                                     |                                                  |    |          |    |          |        |             |
| ACTUALITÉS (5)                      | Charte Groupe Thématique (Modérateur)            | Ę  | æ        | ۹. | <b>3</b> | $\geq$ |             |
| COMMUNAUTÉS (23)                    | Charte Groupe Thématique (Utilisateur)           | Ę  | æ        | ٩  | <b>3</b> | $\geq$ |             |
| G → CARRIÈRES (40)                  | Conditions d'utilisation                         | S. | P        | ٩  | <b>3</b> | $\geq$ | $\boxtimes$ |
|                                     | cookies directive                                | Ę  | ₽        |    | <b>1</b> | $\geq$ |             |
|                                     | Création de groupe thématique - Analyse          | S. | P        | ۵  | <b>3</b> | $\geq$ |             |
|                                     | Information sur les cookies                      | S. | P        | ۰  | <b>3</b> | $\geq$ | ×           |
|                                     | Mentions légales                                 | S. | <b>P</b> | ۰  | <b>3</b> | $\geq$ |             |
|                                     | Morena Leite                                     | S. | <b>P</b> | ۹. | <b>3</b> | $\geq$ | $\boxtimes$ |
|                                     | Règles d'utilisation des Groupes<br>thém atiques | S. | P        | ۹  | <b>a</b> | $\geq$ | $\boxtimes$ |
|                                     | Rejoindre les groupes de discussion              | Ę  | ₽        | ۹. | <b>a</b> | $\geq$ | $\boxtimes$ |
|                                     | Signaler un abus                                 | S. | P        |    | <b>1</b> | $\geq$ |             |
|                                     | Tableau témoignages                              | Ę  | ₽        |    | <b>1</b> | $\geq$ | $\boxtimes$ |
|                                     | Tous les témoignages                             | S. | P        | ۵  | 8        | $\geq$ | $\boxtimes$ |
|                                     | Ajouter                                          |    |          |    |          |        |             |

### 6.4. Pages fonctionnelles

# Admin WEB > Gestion des menus > Pages statiques

Certaines pages fonctionnelles peuvent également être éditées dans les pages statiques (détails dans le chapitre Pages statiques), dans le répertoire « Autres pages » :

- Mentions légales
- Signaler un abus

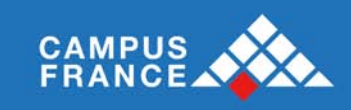

# 6.5. Gestion des menus

# a) Arborescence

#### Admin Web > Gestion des menus > Arborescence

Sur cette page, vous pouvez gérer l'arborescence du menu (en français et/ou en anglais) : ordre des menus, titres des colonnes, titres des sous menus, type de contenu...etc.

A chaque ligne correspond un sous-menu : dans le premier champ vous écrivez le titre du sous menu. Vous devrez valider le nom du menu en cliquant sur le bouton vert 🔗.

| Brasil 💌                                                 |                                           |   |            |     |   |   |        |           |             |
|----------------------------------------------------------|-------------------------------------------|---|------------|-----|---|---|--------|-----------|-------------|
| Gestion de l'arborescence                                |                                           |   |            |     |   |   |        |           |             |
| Saccourci vers la gestion des pages statiques            |                                           |   |            |     |   |   |        |           |             |
| Français                                                 |                                           |   | Angla      | ais |   |   |        |           |             |
| Chargem                                                  | ient du menu fait à 100%                  |   |            |     |   |   |        |           |             |
| 🕅 🕂 ACTUALITÉS                                           | News                                      | • | 8          | Ø   | 8 | - | $\sum$ | 1         | ⊠           |
| 🕴 🛨 ÉVÈNEMENTS                                           | Calendrier des évènements                 | • | 8          | Ø   | 8 | - | X      | Ť         | ⊠           |
| 🕽 🛨 COMMUNAUTÉS                                          | Menu niveau 1                             | • | 8          | Ø   | 8 | - | 2      |           | ×           |
| 🖟 🗈 +🌺 Adhérer                                           | Page statique<br>Présentation de France.  | • | <b>3</b>   | Ø   | 8 | - | $\geq$ |           | ×           |
| Reference Alumni                                         | Page statique<br>Présentation de France.  | • | <b>2</b> 0 | Ø   | 8 | - | Þ      |           | ×           |
| 5 bonnes raisons de rejoindre France Alumni              | Page statique<br>S bonnes raisons de rejo | • | <b>3</b> 0 | Ø   | 8 | • | $\geq$ |           | ×           |
| 🖟 L'annuaire                                             | Annuaire                                  | • | 8          | Ø   | 8 | • | $\geq$ | <b>\$</b> | $\boxtimes$ |
| 🖟 🖪 💭 Communiquer                                        | Page statique                             | • | <u></u>    | Ø   | 8 | - | Þ      |           | ×           |
| 🗞 Construisez votre réseau avec l'annuaire France Alumni | Page statique                             | • | <b>3</b> 0 | Ø   | 8 | • | $\geq$ |           | ×           |
| L'annuaire de France Alumni : comment ça marche ?        | Page statique                             | • | <b>3</b>   | Ø   | 8 | • | $\geq$ |           | ×           |
| Répondre à vos attentes                                  | Page statique                             | • | so.        | e   | 2 | - |        |           | $\otimes$   |

Voici les options disponibles :

- No Déplacer l'élément dans l'arborescence (avec un cliquer-glisser) ;
- 🛃 Ajouter un sous-menu ;
  - Réserver l'accès à cette page aux membres ;
- I Désactiver l'indexation de la page ;
- 🕨 Ne pas rendre visible cet élément aux utilisateurs ( 🕨 quand la page n'est pas visible) ;
- 🔰 Modifier le contenu de la page ;

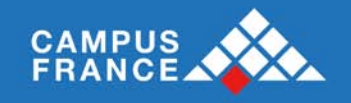

- 🛛 🧐 Paramétrer le contenu à afficher ;
- 🗵 Supprimer cet élément du menu.

La liste déroulante vous permet de définir le contenu à associer à chaque élément du menu :

- Lien vers une page externe
- Page dynamique
- Page statique
- Etc.

Vous pouvez soit éditer directement votre page via l'éditeur, soit insérer une page html en parcourant sur votre ordinateur. A noter que vous ne pouvez pas insérer de fichier PDF.

Pour valider les modifications qui ont été faites sur l'arborescence, il faut cliquer sur le bouton « Valider » en bas de la page.

# b) Pages statiques

# Admin Web > Gestion des Menus > Pages statiques

Sur cette page, vous pouvez gérer l'ensemble des pages statiques (création, modification et suppression) qui pourront être liées (ou non) à un élément dans l'arborescence.

Après avoir sélectionné un dossier, voici les options qui s'offrent à vous :

- 🔍 Voir l'historique des modifications effectuées sur la page statique
- 📴 Dupliquer la page statique
- 🔰 Modifier le contenu de la page statique
- 🗵 Supprimer la page statique

Pour ajouter une page statique, cliquer sur le bouton « Ajouter » en bas de la page et sélectionnez la

page à partir de vos dossiers personnels. Ajouter

# 6.6. Gestion du pied de page du site et de la newsletter

# Admin Web > Paramètres

Vous pouvez personnaliser les liens vers les réseaux sociaux et le mail de contact dans le pied de page de votre site local :

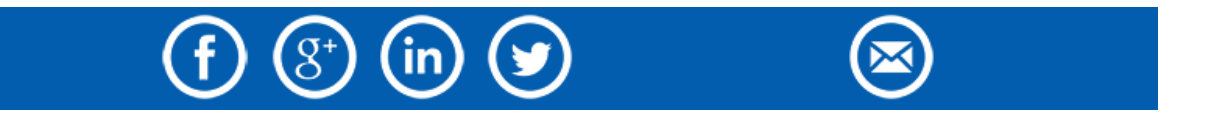

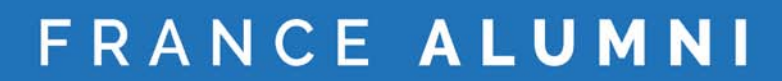

Par défaut, ce sont les adresses du site international qui sont reprises. Vous pouvez les modifier.

CAMPUS FRANCE

| ▼ Résea        | aux sociaux             |                                                          |
|----------------|-------------------------|----------------------------------------------------------|
|                |                         |                                                          |
| ST.            | Page LinkedIn           | https://www.linkedin.com/groups?home=&gid=8279288&trk 🍭  |
| S_             | Page Facebook           | https://www.faœbook.com/FranceAlumniParis                |
| S.             | Fil Twitter             | https://twitter.com/CampusFrance                         |
| ą              | Fil Google+             | https://plus.google.com/u/0/b/116464145906542560648/11 🍣 |
| S_             | Page Youtube            |                                                          |
| <b>▼</b> Mails | i                       |                                                          |
| ą              | Mail de contact         | alumni@campusfrance.org                                  |
|                |                         | Enregistrer                                              |
| Cliquez s      | ur 🧟 pour visualiser le | lien.                                                    |

Appuyez sur le bouton Enregistrer pour sauvegarder les modifications.

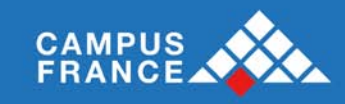

# VII Gestion de votre groupe

#### Groupes>Groupes

# 7.1. Votre site local

Sur cette page vous voyez le site local dont vous êtes administrateur, à l'aide des pictogrammes à droite, vous pouvez accéder directement aux paramètres (à ne pas modifier), aux statistiques, et aux membres de votre site local.

| Publication Courriers Admin WEB | Groupes                              |
|---------------------------------|--------------------------------------|
| Groupes > Groupes               |                                      |
|                                 |                                      |
| Mes groupes                     |                                      |
| 1 groupes N                     | lembres Aembres New Bienv ML Actions |
| Brasil                          | 162 🔮 🛄 😹                            |

# 7.2. Statistiques

En cliquant sur l'onglet « Statistique », en haut, l'administrateur va avoir accès à différentes statistiques qui vont lui permettre de voir l'évolution de son groupe.

En cliquant sur le **taux de cotisation** vous obtiendrez le classement des autres groupes du même type par taux de cotisation.

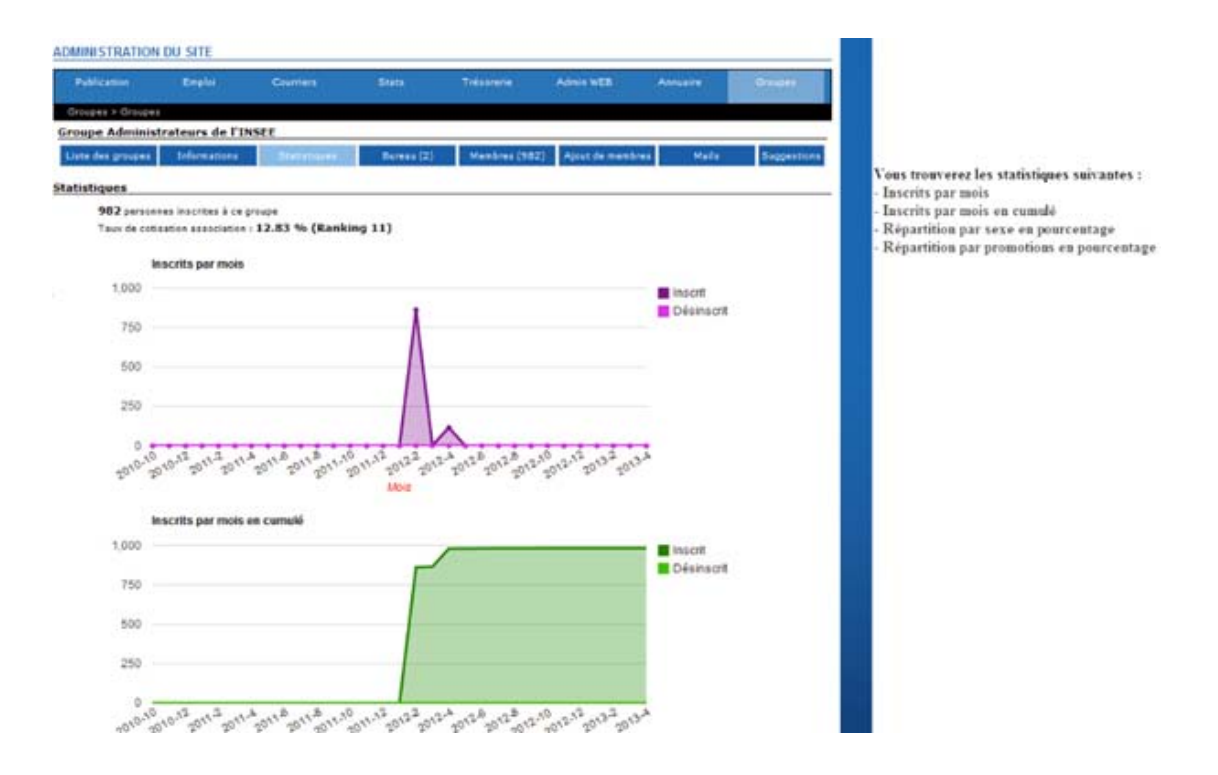

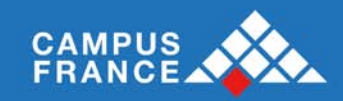

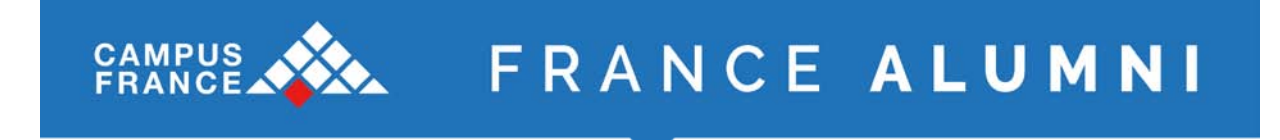

# 7.3. Gérer les membres

Pour gérer vos membres, sélectionnez l'onglet « Membres ».

| Publicatio        | n          | Courrier              | 5             | Admin         | WEB           |       | Groupes   |       |
|-------------------|------------|-----------------------|---------------|---------------|---------------|-------|-----------|-------|
| Groupes > Groupes |            |                       |               |               |               |       |           |       |
| Groupe Brasil     |            |                       |               |               |               |       |           |       |
| Liste des group   | es         | Informations          | Statistiqu    | es            | Membres (162) |       | Mails     |       |
|                   |            |                       |               |               |               |       |           |       |
| Membres (162)     | Bureau (0) | Modifications par lot |               |               |               |       |           |       |
|                   |            |                       |               |               |               |       |           |       |
|                   |            |                       |               |               |               |       |           |       |
| Tous   A   B      | C   D   E  | F   G   H   I   .     | J   K   L   M | N   O   P     | Q   R   S     | TIUIV | W   X   1 | Y   Z |
|                   |            |                       |               |               |               |       |           |       |
|                   | 11 mem     |                       |               | Date d'inscri | ption Admin   |       | Rôles     |       |

| 11 membres sur 162          | Date d'inscription | Administration | Ro | les |   |  |
|-----------------------------|--------------------|----------------|----|-----|---|--|
| ▼▲                          | ▼▲                 | <b>▼</b> ▲     | Мо | Me  | × |  |
| 2 Marcus ABREU DE MAGALHAES | 02/12/2014         | 0              | 0  | Ø   | × |  |
| 2 Juan AGULLO               | 10/12/2014         | 0              | 0  | Ø   | × |  |
| 2 Larissa AGUNE VÁZQUEZ     | 08/12/2014         | 0              | 0  | Ø   | × |  |
| Rodrigo ALBUQUERQUE         | 18/12/2014         | 0              | 0  | Ø   | × |  |
|                             | 06/12/2014         | ٢              | 0  | Ø   | × |  |
| Arline ALVES FORTE          | 08/12/2014         | ٥              | 0  | 0   | × |  |
| Helio Pedro AMARAL SOUTO    | 05/12/2014         | ٢              | 0  | Ø   | × |  |
| C Karla AMORIM              | 05/01/2015         | Ø              |    |     | ¥ |  |

#### a. Liste des membres

Les membres sont répartis par leurs initiales et toutes les lettres sont en haut de la liste. En cliquant dessus vous accédez à la liste ad'hoc.

Vous pouvez gérer les membres des groupes, le représentant la place de chaque membre au sein du groupe. Cliquez sur le correspondant à la nouvelle situation que vous voulez donner au membre : il deviendra un

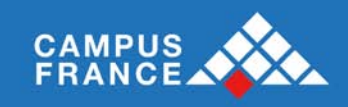

# VIII Editeur HTML et formats d'images

Vous allez être amené pour éditer des pages HTML à utiliser le logiciel TinyMCE.

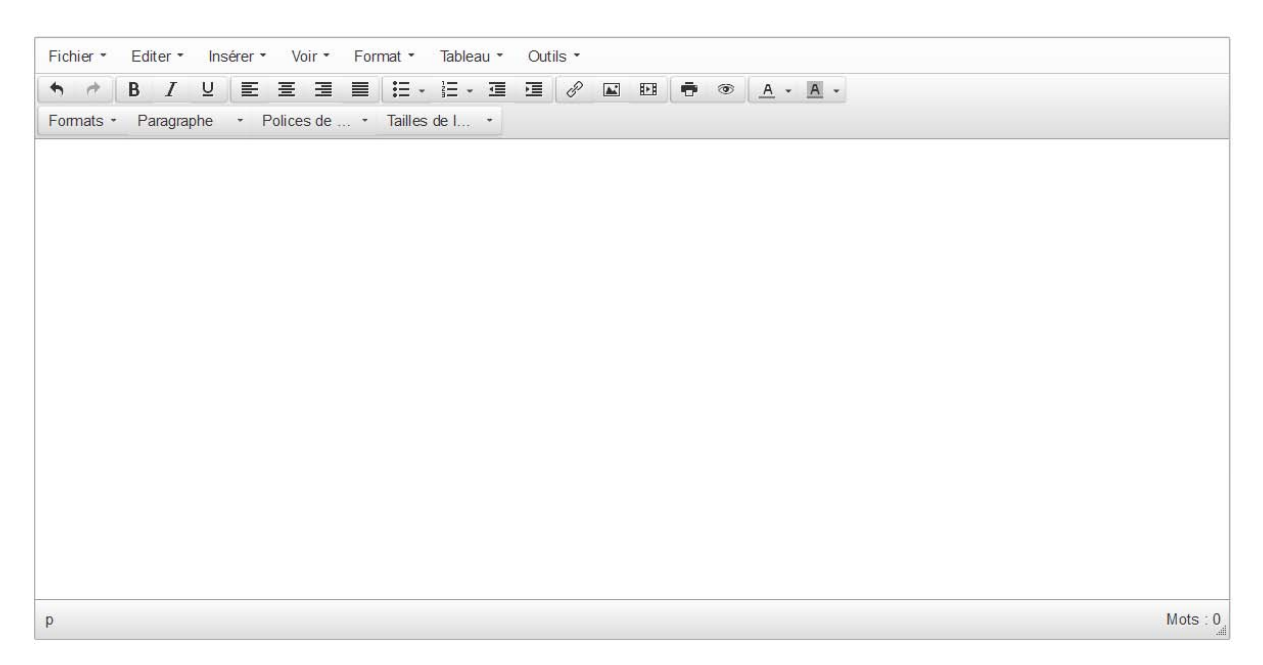

# 8.1. Editer le contenu d'une page

Si vous voulez écrire le contenu via l'éditeur, voici une explication des fonctions d'édition :

- Nouveau document : Menu "Fichier"
- Gras : menu "Format" et barre d'outils (première ligne)
- Italique : menu "Format" et barre d'outils (première ligne)
- Souligné : menu "Format"
- Barré : menu "Format"
- Aligné à gauche : menu "Format > Formats > Alignement" et barre d'outils (première ligne)
- Centré : menu "Format > Formats > Alignement" et barre d'outils (première ligne)
- Aligné à droite : menu "Format > Formats > Alignement" et barre d'outils (première ligne)
- Justifié : menu "Format > Formats > Alignement" et barre d'outils (première ligne)
- Paragraphe : barre d'outils (seconde ligne)
- Police : barre d'outils (seconde ligne)
- Taille police : barre d'outils (seconde ligne)
- Couper : menu "Editer" et raccourci "Ctrl + X"
- Copier : menu "Editer" et raccourci "Ctrl + C"
- Coller : menu "Editer" et raccourci "Ctrl + V"
- Coller comme texte brut / Coller un texte créé sous Word : voir ci-après
- Rechercher : menu "Editer"

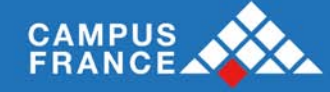

- Rechercher / remplacer : menu "Editer"
- Liste à puces : barre d'outils (première ligne)
- Liste numérotée : barre d'outils (première ligne)
- Retirer l'indentation : barre d'outils (première ligne)
- Indenter : barre d'outils (première ligne)
- Citation : menu " Format > Formats > Blocs > Citation"
- Annuler : menu "Editer" et barre d'outils (première ligne)
- Rétablir : menu "Editer" et barre d'outils (première ligne)
- Insérer / éditer un lien : menu "Insérer > Insérer un lien" et barre d'outils (première ligne)
- Supprimer le lien : menu "Insérer > Insérer un lien" (première ligne)
- Insérer / éditer une ancre : menu "Insérer > Ancre"
- Insérer / éditer une image : menu "Insérer > Insérer une image" et barre d'outils (première ligne)
- Nettoyer le code : le nettoyage est désormais automatique
- Editer le code source HTML : menu "Outils > Code source"
- Choisir la couleur du texte : barre d'outils (première ligne)
- Choisir la couleur de surlignage : barre d'outils (première ligne)

#### Coller et Word

Le nettoyage d'un texte venant de word est automatique, vous n'avez plus à vous en soucier.

Le menu "Editer > Coller comme un texte" vous permet lui d'activer le mode "texte brut". Tant que ce menu est coché, tous les textes collés le seront sans conservation du formatage. Il vous suffit de cliquer à nouveau sur ce menu pour désactiver ce mode et conserver à nouveau le formatage.

#### Alignement des images

Pour aligner des images (à gauche ou à droite) au sein d'un texte, il faut procéder ainsi :

- aligner à gauche ou à droite avec les bouton de la barre d'outil ou du menu "Format > Formats > Alignement",
- choisir les espacements verticaux et horizontaux dans le dialogue "Insérer/éditer une image" dans l'onglet "Avancé".

#### Autres fonctions

- Maniplations de tableaux (11 icones) : menu "Tableau" et menu contextuel
- Insérer un trait horizontal : menu "Insérer > Ligne horizontale"
- Supprimer le formatage : menu "Format > Effacer la mise en forme"
- Activer / désactiver les guides et les éléments invisibles : menu "Voir > Aide visuelle"
- Indice : menu "Format"
- Exposant : menu "Format"
- Activer les caractères de mise en page : menu "Voir > Afficher les caractères invisibles"
- Insérer une espace insécable : menu "Insérer > Espace insécable"
- Insérer des caractères spéciaux : menu "Insérer > Espace insécable"
- Insérer un trait horizontal : menu "Insérer > Ligne horizontale"

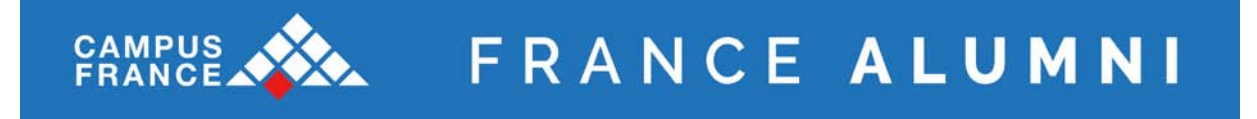

- Insérer / éditer un media incorporé : menu "Insérer > Vidéo" et barre d'outils (première ligne)
- iBrowser : menu "Insérer > Insérer une image" et barre d'outils (première ligne)
- Passer en mode plein écran : menu "Voir > Plein écran"

# Menu contextuel

| Ж | Couper                          |
|---|---------------------------------|
| Ð | Copier                          |
|   | Coller                          |
|   | Prénom                          |
|   | Nom                             |
|   | Login                           |
|   | Lien vers espace privé          |
|   | Lien vers la page de cotisation |
| 4 | Insérer / éditer l'image        |
|   | Alignement                      |
| 1 | Insérer un nouveau tableau      |
|   |                                 |

Voici les correspondances pour le menu contextuel :

- Couper/Copier/coller : Menu "Editer". Les raccourcis clavier habituels (Ctrl+C, Ctrl+C, Ctrl+V) fonctionnent.
- Données dynamiques : Menu contextuel "Données dynamiques"
- Insérer / éditer l'image : Menu "Insérer > Insérer une image" ainsi que la barre d'outils (première ligne)
- Alignement : barre d'outils (première ligne)
- Insérer un nouveau tableau : menu "Tableau" ainsi que menu contextuel

# 8.2. Insérer une image : le logiciel Ibrowser

Une application appelée ibrowser est utilisée à partir de TinyMCE pour insérer des images ou des pop-up déjà existantes sur le serveur ou à uploader à partir du poste local avant son insertion dans la page.

Tutoriel en ligne : <u>https://www.youtube.com/watch?v=fsPL-YHp4Mc#t=35</u>

# 8.3. Formats d'image recommandés

Les formats d'images suivants sont recommandés pour les différents éléments constitutifs du site :

| Elément               | Largeur | Hauteur |
|-----------------------|---------|---------|
| Carrousel Accueil     | 2700    | 1350    |
| Carrousel Témoignage  | 466     | 301     |
| Actualité / Evénement | 1525    | 370     |

Pour retravailler une image, nous vous suggérons l'outil Pixlr Express (pixlr.com/express)

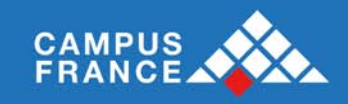

# IX Création d'une page partenaire

Pour créer un partenaire :

- **Emploi > Recruteurs > Ajouter** : renseigner les champs, puis cliquer sur le bouton « Modifier ». Bien remplir le Secteur d'activité et le type.

| Organisation | Informations            | Média                                      | Accès                                   | Annonceurs                                | Relations                   |   |
|--------------|-------------------------|--------------------------------------------|-----------------------------------------|-------------------------------------------|-----------------------------|---|
| Organisation |                         |                                            |                                         |                                           |                             |   |
| Rais         | on sociale * Ag         | roParisTech                                | 1                                       |                                           |                             |   |
| Secte        | ur d'activité 🛛 Fo      | rmation et                                 | Enseigneme                              | ent                                       |                             | • |
|              | Type Ec                 | oles d'ingér                               | nieurs                                  | •                                         |                             |   |
|              | Site web htt            | p://www.a                                  | groparistec                             | h.fr                                      |                             |   |
|              | Vou<br>Logo Pou<br>Pou  | us avez dé<br>ir le suppri<br>ir le modifi | jà télécharg<br>mer diquez<br>er : Parc | géun logo:ﷺ<br>z ici:<br>ourir Aucun fich | ansToch<br>iier sélectionné |   |
|              | Bandeau                 | arcourir                                   | Aucun fichi                             | er sélectionné.                           |                             |   |
|              | Adresse *               | rue Claude                                 | e Bernard                               |                                           |                             |   |
| Co           | ode postal * 750        | 005                                        |                                         |                                           |                             |   |
|              | Ville * Par             | is                                         |                                         |                                           |                             |   |
| Compléme     | ent de Ville :<br>Cedex |                                            |                                         |                                           |                             |   |
|              | Pays * Fr               | ance                                       |                                         |                                           | •                           |   |
|              |                         |                                            |                                         |                                           |                             |   |

- Dans l'onglet Informations, remplir la Présentation (éventuellement en plusieurs langues si le partenaire remonte sur des sites utilisant différentes langues)

Modifier 🔎

| rganisation | Informations | Média               | Accès     | Annonceurs | Relations                          |            |
|-------------|--------------|---------------------|-----------|------------|------------------------------------|------------|
| nformations | ;            |                     |           |            |                                    |            |
| Français    | Anglais Es   | pagnol P            | ortuguais |            |                                    |            |
|             |              | Fichier +           | Editer -  | Insérer •  | Voir - Format - Tableau - Outils - |            |
|             |              | ↑                   | B I       | ⊻≣         | E 3 8   H · H · 3 2   0 × 11   • * |            |
|             |              | <u>A</u> - <u>A</u> | •         |            |                                    |            |
|             |              | Formats -           | Paragra   | aphe 🝷 Po  | ces de c… ▼ Tailles de la … ▼      |            |
|             |              |                     |           |            |                                    |            |
|             |              |                     |           |            |                                    |            |
|             | Présentation |                     |           |            |                                    |            |
|             |              |                     |           |            |                                    |            |
|             |              |                     |           |            |                                    |            |
|             |              |                     |           |            |                                    |            |
|             |              |                     |           |            |                                    |            |
|             |              |                     |           |            |                                    |            |
|             |              | D                   |           |            |                                    | Mots : 0   |
|             |              | ٣                   |           |            |                                    | 111010 . 0 |

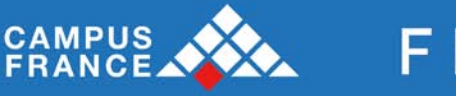

- Dans l'onglet Accès, indiquer « Oui » pour « Afficher sur le site » et faire remonter le partenaire. Bien renseigner la Catégorie.

La case « Annuaire » permet de donner accès à l'annuaire des alumni aux gestionnaires de la page.

Les cases « Postes » permettent de faire remonter le partenaire sur d'autres sites locaux (par défaut, le partenaire remonte sur le site local du pays de l'adresse du partenaire).

| Organisation Information | ns Média Accès                                                                                                    | Annonceurs       | Relations                                           |
|--------------------------|----------------------------------------------------------------------------------------------------|------------------|-----------------------------------------------------|
| lcoès                    |                                                                                                    |                  |                                                     |
| Afficher sur le site     | 🔍 Non 🔍 Oui                                                                                                    |                  |                                                     |
| Catégorie                | 🔍 Aucun 🔍 Partenair                                                                                                    | e - Entreprise 🧕 | 🛛 Partenaire - Institutionnel 🔍 Partenaire - Autres |
| Accès aux services       | Annuaire                                                                                                    |                  | Date de fin de service                              |
|                          |                                                                                                    |                  |                                                     |
| Postes                   | Tous les postes  Afrique du Sud Algérie Algérie Amérique centrale Arabie saoudite Arabie saoudite Arabie saoudite Arabie Autriche Autriche Azerbaidjan Bénin Brin Cambodge |                  |                                                     |

- L'onglet « Annonceur » permet d'ajouter un (ou plusieurs) gestionnaire(s) de la page partenaire, en cliquant sur ③, en indiquant comme Statut « Gestionnaire ». Pour modifier

| un gestionnaire, cliquer sur | Pour le supprimer, cliquer sur | × |
|------------------------------|--------------------------------|---|
|                              |                                |   |

| sto dos annon o   | Itaci              |                                                                  |   |
|-------------------|--------------------|------------------------------------------------------------------|---|
| ste des annonce   | Raison sociale *   | AgroParisTech •                                                  |   |
|                   | Civilité *         | M. 💌                                                             |   |
| 1. Claude Barbicl | Prénom *           | daude 🔘                                                          | 3 |
|                   | Nom*               | Barbichon                                                        |   |
|                   | Fonction           | Directeur adjoint des Relations Internationale:                  |   |
|                   | Département        |                                                                  |   |
| _                 | Photo              | Parœurir Aucun fichier sélectionné. (taille max. : 1 Mo)         | _ |
|                   | Téléphone          |                                                                  |   |
|                   | Fax                |                                                                  |   |
|                   | Mail *             | claude.barbichon@agroparistech.fr (Votre login)                  |   |
|                   | Passw ord *        | Envoyer le mot de passe par mail<br>Se connecter dans son espace |   |
|                   | Accès à la société | 🖲 Gestionnaire 💿 Membre de l'entreprise 💿 Autre                  |   |
|                   |                    | Modifier                                                         |   |
|                   |                    |                                                                  |   |
|                   |                    |                                                                  |   |
|                   |                    |                                                                  |   |
|                   |                    |                                                                  |   |

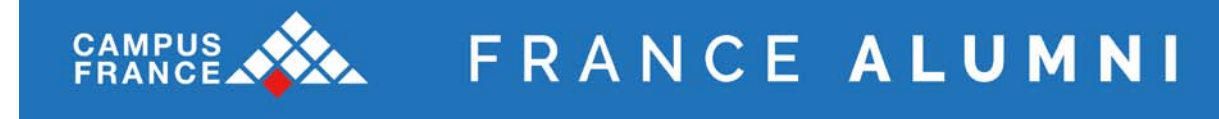

- Pour envoyer un message à l'administrateur, cliquer sur « Envoyer le mot de passe par mail ». Un message reprenant l'adresse de l'administration, l'identifiant et le mot de passe) est automatiquement envoyé.
- Pour visualiser l'Espace partenaire tel que le gestionnaire y accède, cliquer sur « Se connecter dans son espace »

*Remarque* : ne pas oublier d'envoyer le mode d'emploi au gestionnaire et de lui indiquer qu'il va recevoir les codes (ou autrement, inclure les codes dans le message).

#### Gestion des synonymes

Les pages partenaires remontent automatiquement les alumni ayant saisi le partenaire dans leur parcours professionnel ou académique. Cependant, les libellés saisis par les alumni sont parfois différents de celui du partenaire ou il peut être souhaitable de faire remonter des alumni de partenaires ayant une proximité.

Dans l'onglet « Relations », lancer une recherche au niveau des relations (en choisissant « parcours pro », « parcours académique » ou « Partout »), puis cocher les partenaires et cliquer sur le bouton « Ajouter » :

| lations                                                                                           |                                                                    |  |
|---------------------------------------------------------------------------------------------------|--------------------------------------------------------------------|--|
| Recherche relations                                                                               | Relations existantes                                               |  |
| Rechercher campus                                                                                 | Partout O Dans parcours pro Dans parcours académique Rechercher    |  |
| Relations entreprises                                                                             | ;                                                                  |  |
| Animal Campus                                                                                     |                                                                    |  |
| 🔲 BITS Pilani, Hyderal                                                                            | bad Campus                                                         |  |
| Campus France                                                                                     |                                                                    |  |
| CAMPUS FRANCE B                                                                                   | IRES IL                                                            |  |
| Campus France Bre                                                                                 | ésil - Institut Français du Brésil - Ambassade de France au Brésil |  |
| Campus France Col                                                                                 | lombie                                                             |  |
| Campus France Col                                                                                 | lombie - Ambassade de France                                       |  |
| Campus France Ind                                                                                 | Jonesia<br>Jone                                                    |  |
|                                                                                                   | ani                                                                |  |
| Relations académique                                                                              | 25                                                                 |  |
| Agrocampus Quest                                                                                  | t (EX : ENSAR). Rennes France                                      |  |
| Agrocampus Ouest                                                                                  | t de Rennes                                                        |  |
| Campus d'Orsay -                                                                                  | Université Paris XI                                                |  |
| 🔲 Institut Privé Camp                                                                             | Jus Langues                                                        |  |
| Institut Privée Cam                                                                               | ipus Langues                                                       |  |
| Instituto Federal de Educação, Ciência e Tecnologia do Sudeste de Minas Gerais - Campus Barbacena |                                                                    |  |
| Instituto Federal Goiano - Campus Ceres                                                           |                                                                    |  |
| IEC De Monterrey                                                                                  | - Campus Toluca                                                    |  |
|                                                                                                   |                                                                    |  |
| Ajouter                                                                                           |                                                                    |  |
|                                                                                                   |                                                                    |  |
|                                                                                                   |                                                                    |  |

L'onglet « Relations existantes » permet de visualiser l'ensemble des relations et d'en supprimer.

Pour enregistrer les modifications, il est impératif de cliquer sur le bouton « Modifier ».

*Remarque* : Les paramètres sont ensuite pris en compte à J+1 pou l'actualisation de le liste des alumni du partenaire.

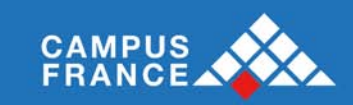

### Gestion des fédérations

Il est possible de relier des partenaires de façon « hiérarchique » : « Je m'associe à » signifie un rattachement montant tandis que « Je fédère » signifie un rattachement descendant.

Dans l'onglet « Relations », lancer une recherche au niveau des fédérations, choisir « Je m'associe à » ou « Je fédère », puis cocher les partenaires et cliquer sur le bouton « Ajouter » :

| édérations                                   |                                 |  |  |
|----------------------------------------------|---------------------------------|--|--|
| Recherche partenaire Associations existantes |                                 |  |  |
| Rechercher campus                            | Rechercher                      |  |  |
| Relations entreprises                        |                                 |  |  |
| 🔍 Je m'associe à 🔍                           | Je fédère                       |  |  |
| AGROCAMPUS OUE                               | ST                              |  |  |
| AUF - Campus Num                             | rériques francophones d'Algerie |  |  |
| Campus France                                |                                 |  |  |
| 🗏 Campus France Alg                          | érie                            |  |  |
| 🗏 Campus France Arg                          | jentine                         |  |  |
| Campus France Chi                            | le                              |  |  |
| Campus France Col                            | ombia                           |  |  |
| Campus France Cro                            | atie                            |  |  |
| Campus France De                             | Jtschland                       |  |  |
| Campus France Equ                            | Jateur                          |  |  |
|                                              |                                 |  |  |
| Ajouter                                      |                                 |  |  |
|                                              |                                 |  |  |
|                                              |                                 |  |  |
|                                              |                                 |  |  |
|                                              |                                 |  |  |

Modifier 🔎

L'onglet « Associations existantes » permet de visualiser l'ensemble de ces relations et d'en supprimer.

Pour enregistrer les modifications, il est impératif de cliquer sur le bouton « Modifier ».

Pour toutes les autres fonctionnalités (documents, actualités, mailings, etc.), se référer au guide dédié aux Partenaires.